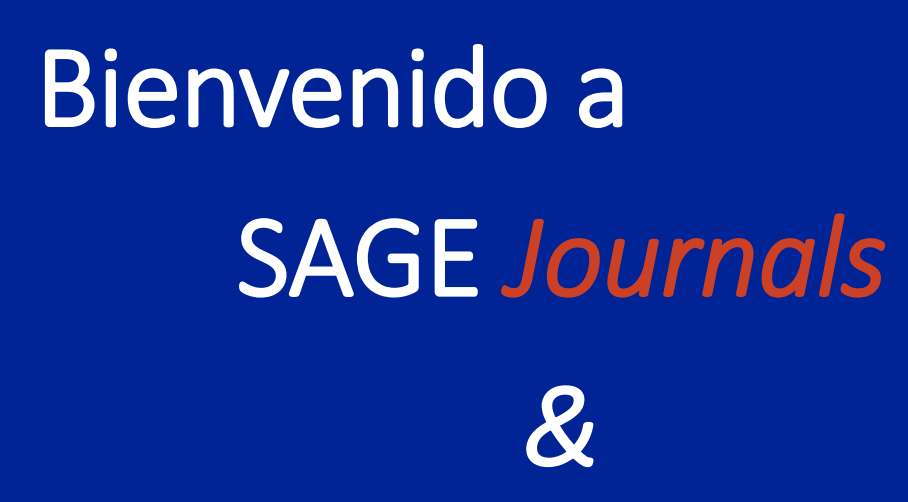

# SAGE Research Methods

**Juan Mayr** Ejecutivo de Marketing

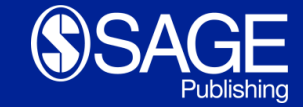

Los Angeles | London | New Delhi | Singapore | Washington DC | Melbourne | Toronto

### Agenda

- Introducción a SAGE Journals
- Demostración en vivo de la plataforma
- Introducción a SAGE Research Methods
- Demostración en vivo de la plataforma
- Preguntas

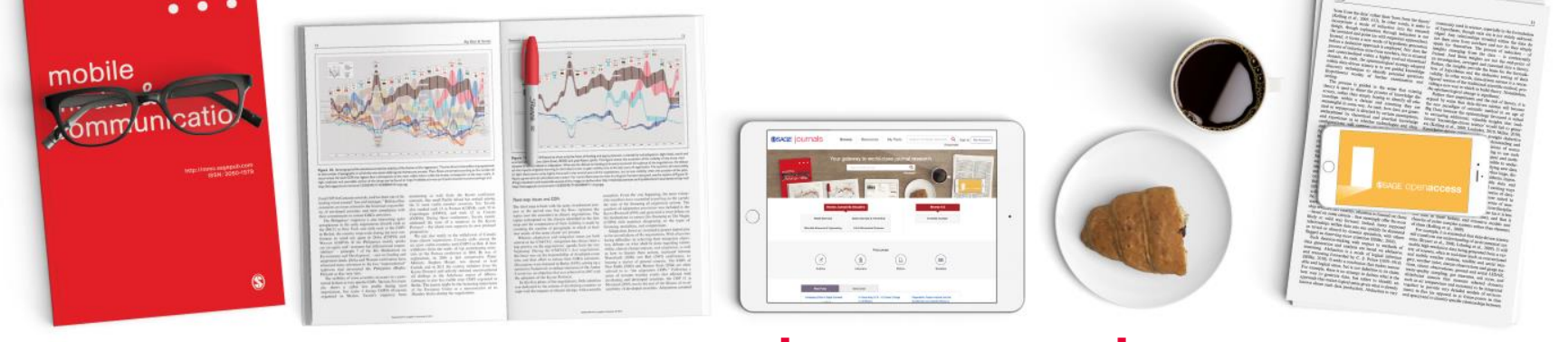

# **SAGE** journals

- Es una plataforma que almacena todos los contenidos de los Journals de SAGE, dándole acceso inmediato a artículos de actualidad y calidad, revisados por pares en cada una de sus disciplinas.
- SAGE tiene publicaciones en varias disciplinas, desde Comunicación, Educación y psicología, hasta Ingeniería, Medicina y Métodos de Investigación Puede ver todos los títulos en

http://journals.sagepub.com/action/showPublications

### ¿Que hay en la plataforma?

- Mas de 1.000 Journals
- El contenido depende de la suscripción que tenga la institución
- Si no tiene acceso a alguno de los títulos, vera un candado como este:

### ¿Para quien es?

- Estudiantes e Investigadores:
  - Tener acceso a artículos de calidad y actualidad
  - Aprender sobre los temas clave en su disciplina
  - Estar informado sobre los temas mas actualizados en su área de desarrollo
  - Encontrar referencias para sus trabajos e investigaciones
  - Tener acceso a artículos de calidad y actualidad
- Profesores
  - Ayudar a los estudiantes en sus estudios con recursos basados en evidencias
  - Conectar con artículos relevantes sus clases
  - Estar actualizado con los últimos desarrollos en su disciplina

### Líneas de Investigación: Ciencias Económicas, Contables y Administración

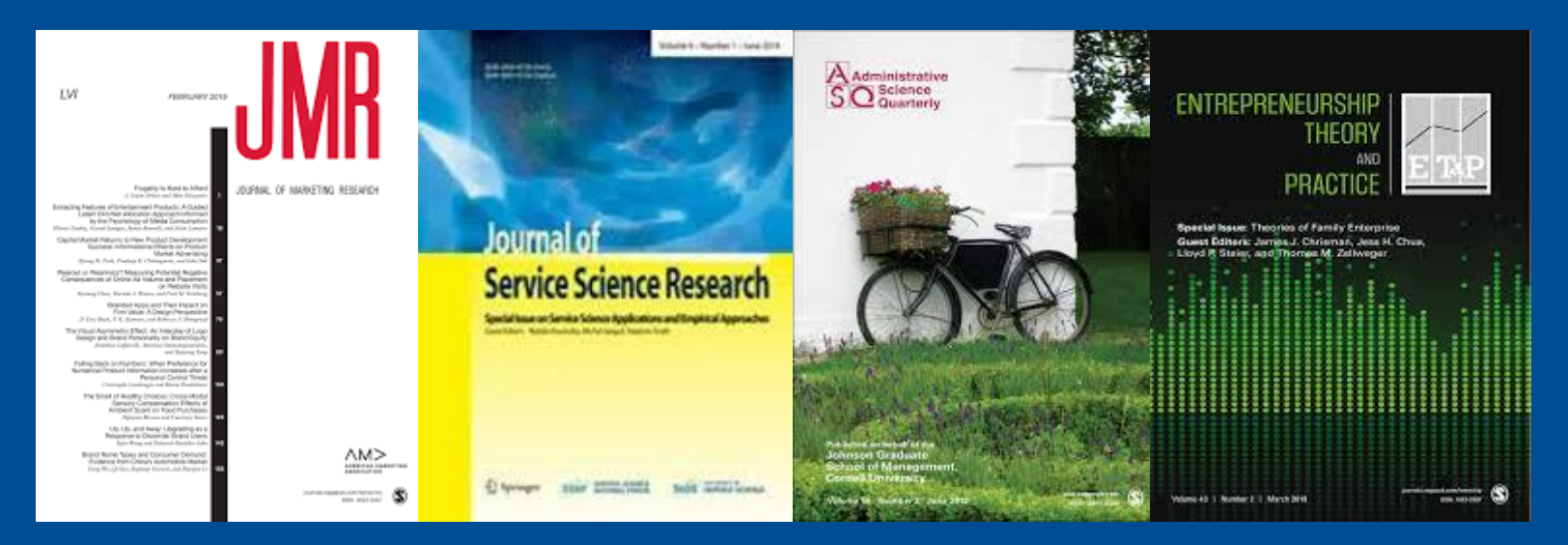

### 102 Journals disponibles, 25% de los títulos rankeados de alto IF en JCR

Cubriendo materias de: Marketing, Business, Human Resource Development, Management Communication, Economics & Development

Management, Economics, Management & Organization Studies, Accounting/Finance, Human Resource Development Administration, Management, & Leadership, Human Resource Management

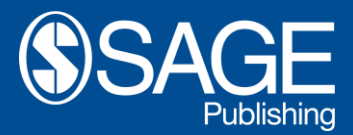

### Líneas de Investigación: Ingenierías

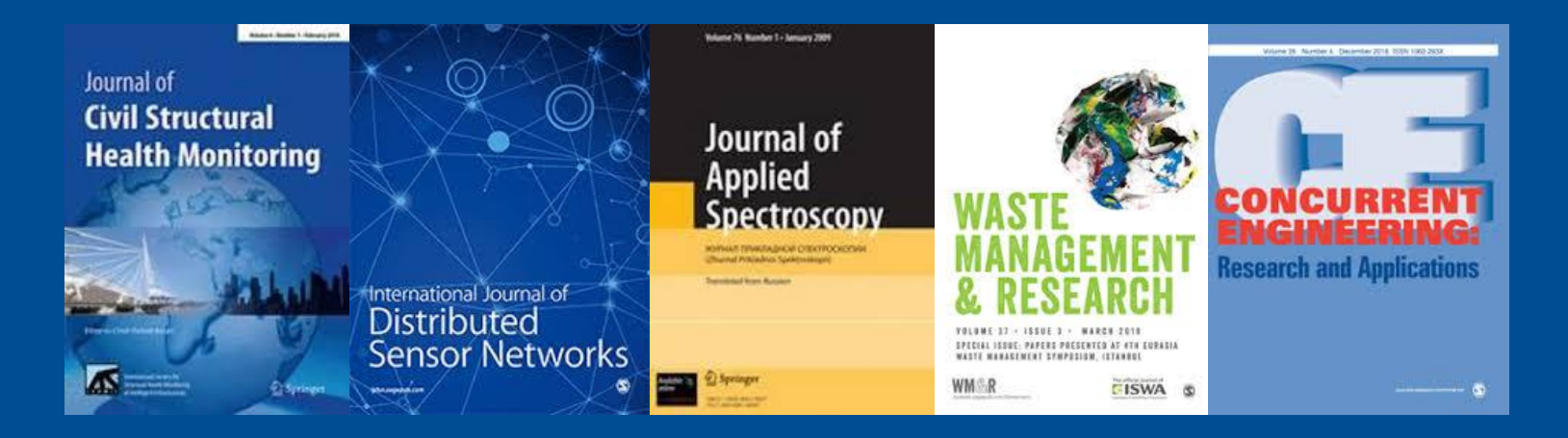

### 25 Journals disponibles, 20% de los titulos rankeados de alto IF en JCR

Cubriendo materias de: Engineering, Multidisciplinary, Engineering & Computing, Engineering, Environmental, Engineering, Manufacturing, Civil Engineering, Biomedical Engineering, Materials Science & Engineering Engineering, Industrial, Mechanical, Computer Science, Software Engineering, Engineering, Aerospace, Engineering & Computing, Engineering, Marine

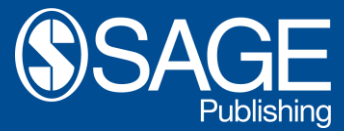

### Líneas de Investigación: Salud y Medicina

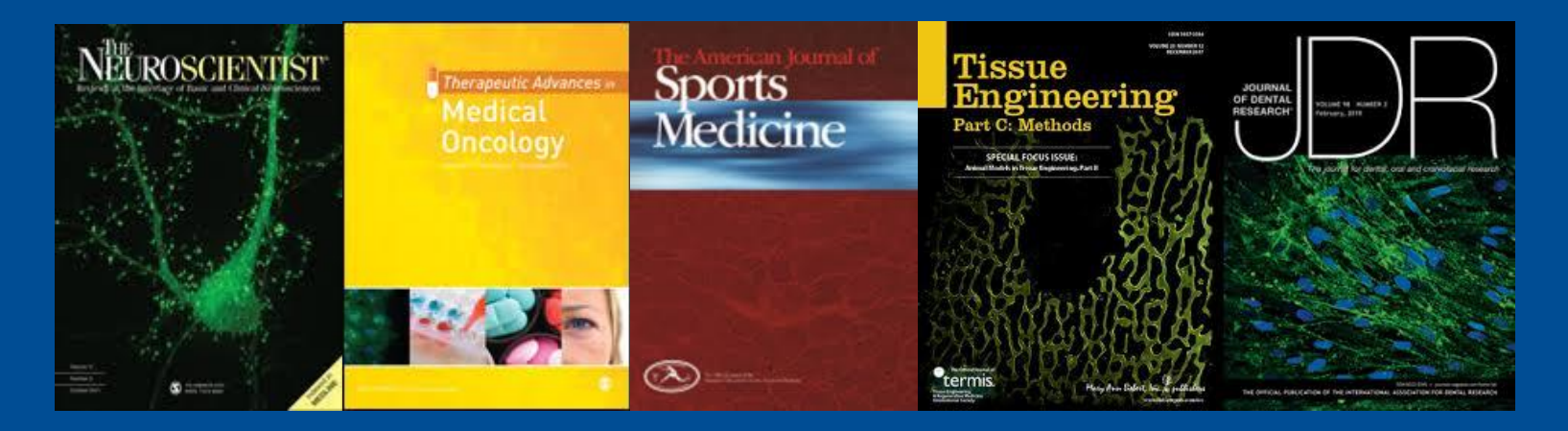

### 235 Journals disponibles, 45% de los titulos rankeados de alto IF en JCR

Cubriendo materias de: Clinical Neurology, oncology, Orthopedics, Clinical Medicine, Dentistry, Oral Surgery & Medicine, Clinical Neurology, Chronic Illness, Cardiology & Cardiovascular Medicine, Gastroenterology Endocrinology & Metabolism, Clinical Neurology, Cardiology & Cardiovascular Medicine, Palliative Medicine & Chronic Care, Peripheral Vascular Disease, Rheumatology, Cardiac & Cardiovascular Systems, Pharmacology & Pharmacy, General Medicine, Orthopedics, Nursing, Orthopedics, Orthopedics, Public, Environmental & Occupational Health, Critical care, Otorhinolaryngology, Public Policy & Public Administration, Pharmacology & Toxicology, Health Policy & Service Peripheral Vascular Disease, Health Policy & Services, Public, Environmental & Occupational Health

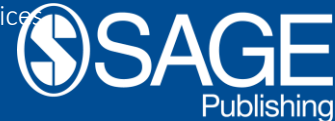

### Líneas de Investigación: Estudios Culturales, Historia, y Lingüística :

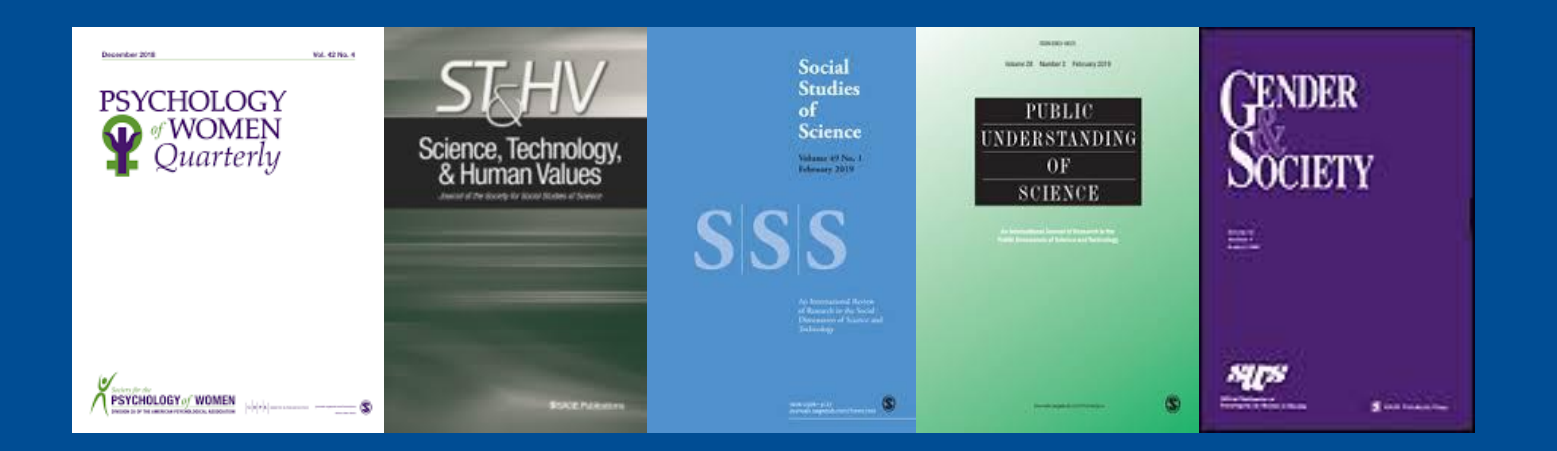

### 60 Journals disponibles, 25% de los títulos rankeados de alto IF en JCR

Cubriendo materias de: Women'S Studies, Social Issues, History & Philosophy Of Science, Linguistics, Social Archeology, Social Issues, Cultural Studies, History, Women'S Studies, History Of Social Sciences, Women'S Studies, South East Asian Studies, Arts & Humanities, Social Change & Modernization

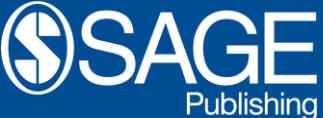

### Líneas de Investigación: Comunicación:

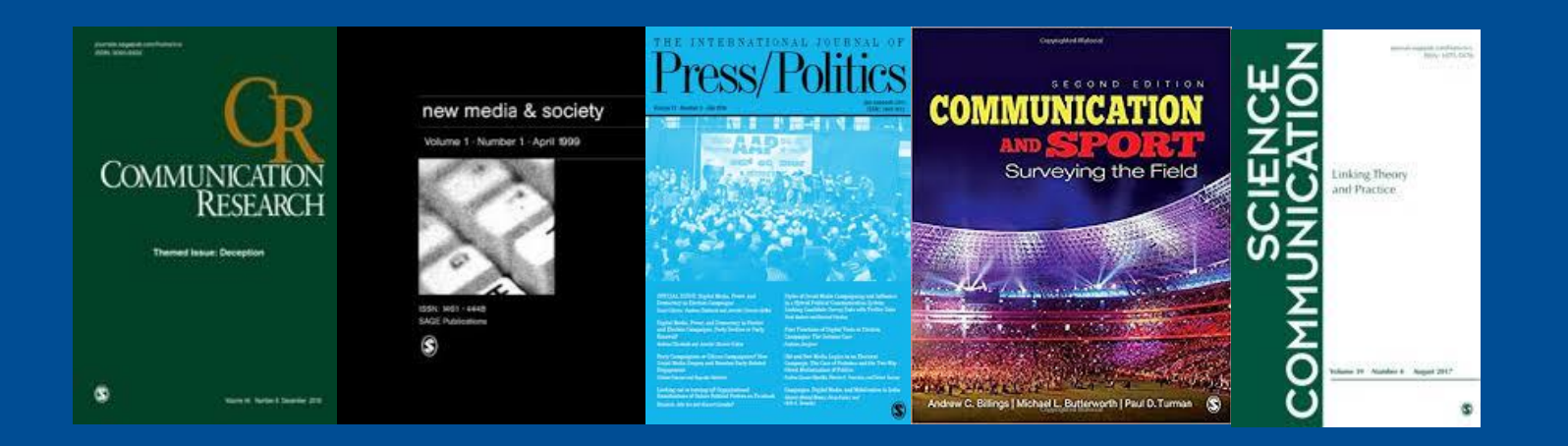

### 37 Journals disponibles, 50% de los títulos rankeados de alto IF en JCR

Cubriendo materias de: Communication, y Communication & Media Studies

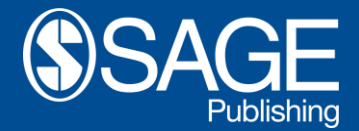

### Líneas de Investigación: Música

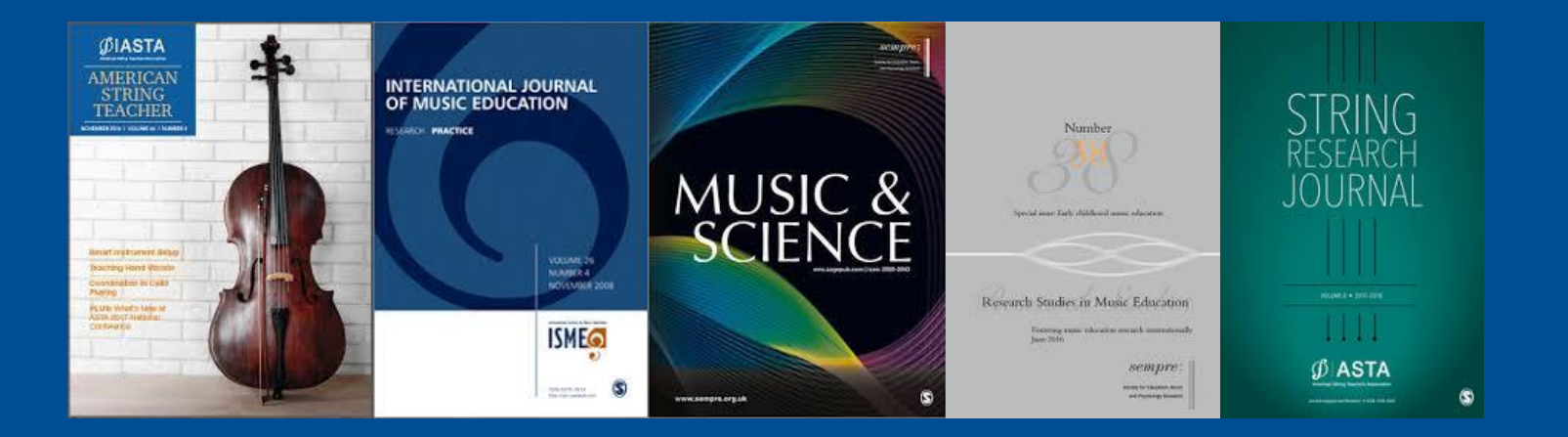

### 5 Journals disponibles,

Cubriendo materias de: Music/Fine Arts/Drama Education, y Music

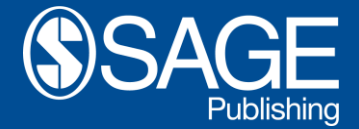

### SAGE Premier página de inicio https://journals.sagepub.com

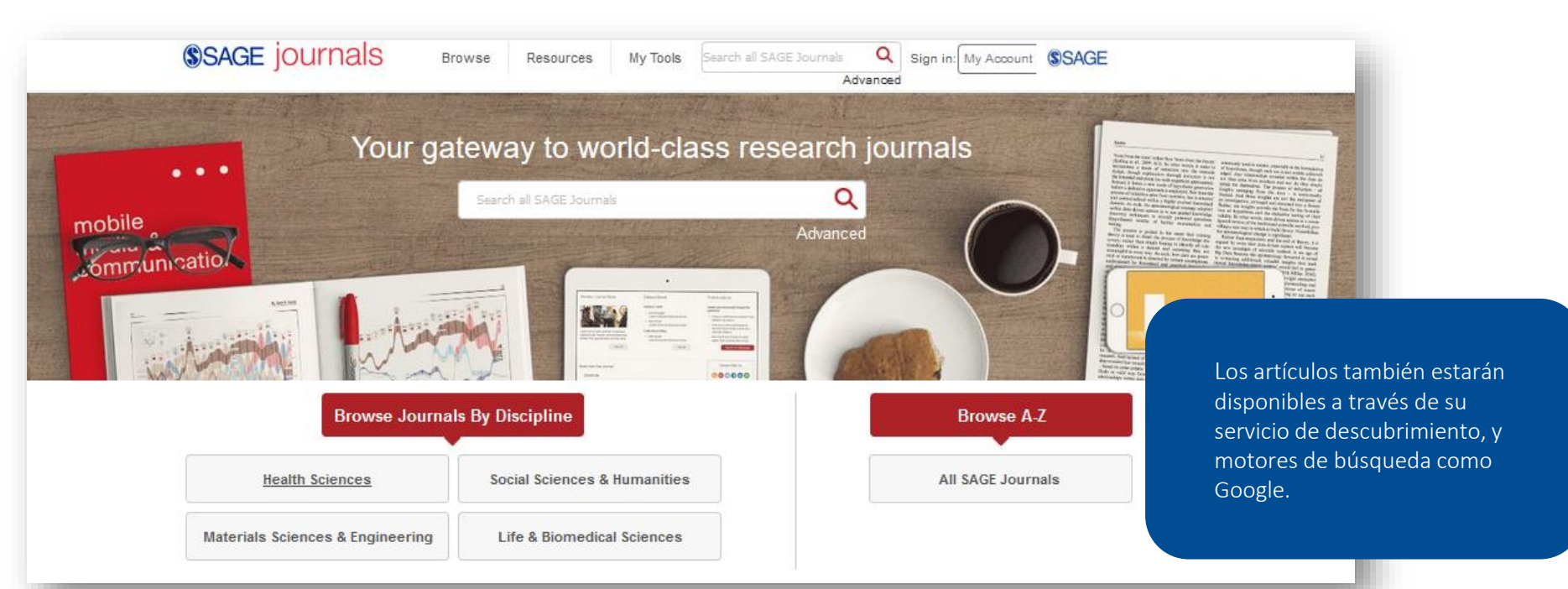

### Use opciones de revisión

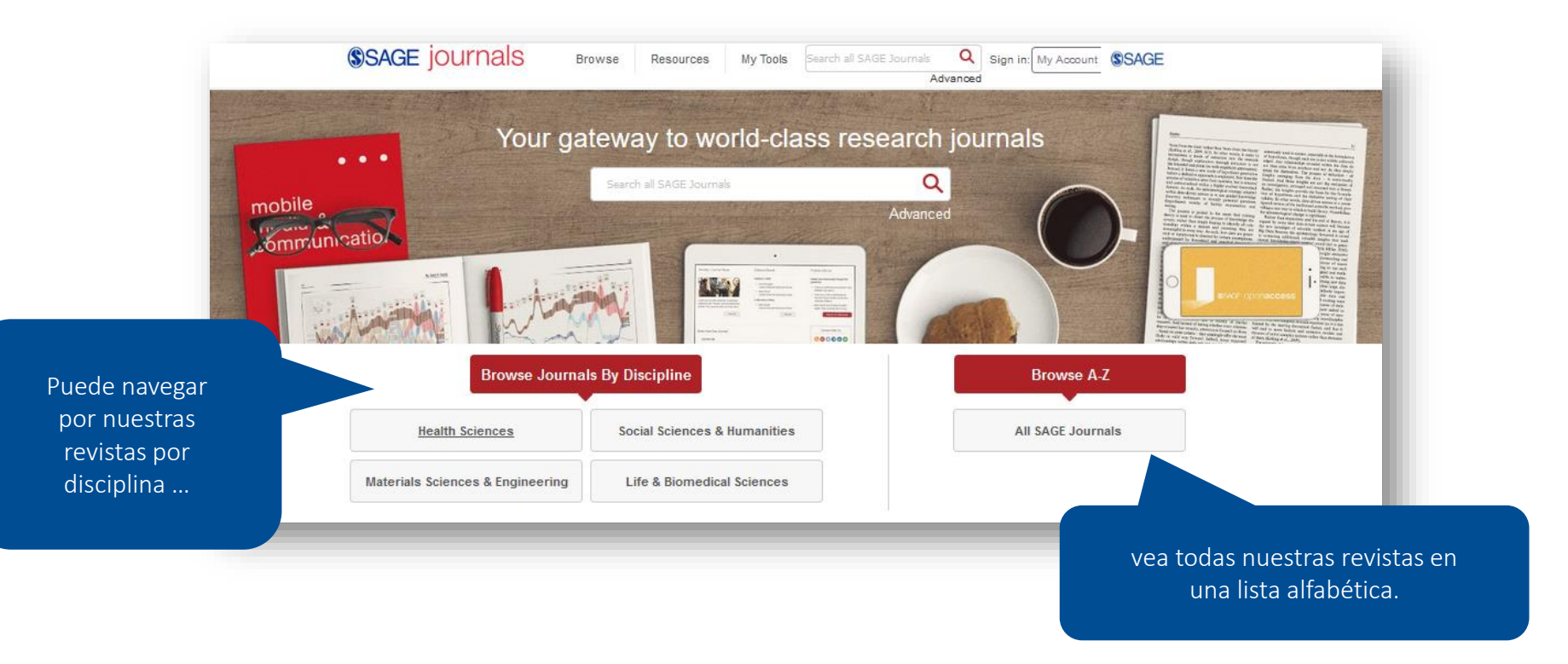

# Usar la opció de revisión

Use los menús desplegables de Búsqueda para ver qué publicaciones existen en su área temática.

| Discipline   | Social Scie                      | ences & Hu                                                                                                    | manities                                                                                                    | ~                                                                                                    |                                                                                                    | Sub                                                                                                    | ject                                                                                                    | Select a Subject                                                                                                    | ~                                                                                                    |
|--------------|----------------------------------|----------------------------------------------------------------------------------------------------|----------------------------------------------------------------------------------------------------|----------------------------------------------------------------------------------------------------|----------------------------------------------------------------------------------------------------|----------------------------------------------------------------------------------------------------|----------------------------------------------------------------------------------------------------|----------------------------------------------------------------------------------------------------|----------------------------------------------------------------------------------------------------|
|              |                                  |                                                                                                    |                                                                                                    |                                                                                                    |                                                                                                    |                                                                                                    |                                                                                                    | Select a Subject                                                                                                    | ^                                                                                                    |
| All 0-9      | АВС                              | DEF                                                                                                    | GH                                                                                                    | IJ                                                                                                    | ΚL                                                                                                    | MI                                                                                                    | ΝО                                                                                                    | Anthropology & Archaeology                                                                                                    |                                                                                                    |
| _            |                                  |                                                                                                    |                                                                                                    |                                                                                                    |                                                                                                    |                                                                                                    |                                                                                                    | Communication & Media Studies                                                                                                    |                                                                                                    |
|              |                                  |                                                                                                    |                                                                                                    |                                                                                                    |                                                                                                    |                                                                                                    |                                                                                                    | Criminology & Criminal Justice                                                                                                    |                                                                                                    |
| Search Withi | n                                |                                                                                                    |                                                                                                    |                                                                                                    |                                                                                                    |                                                                                                    | Ade                                                                                                    | Cultural Studies                                                                                                    |                                                                                                    |
|              |                                  |                                                                                                    |                                                                                                    |                                                                                                    |                                                                                                    |                                                                                                    |                                                                                                    | Economics & Development                                                                                                    |                                                                                                    |
|              |                                  |                                                                                                    |                                                                                                    |                                                                                                    |                                                                                                    |                                                                                                    |                                                                                                    | Education                                                                                                    |                                                                                                    |
|              | About                            | Campua                                                                                                    |                                                                                                    |                                                                                                    |                                                                                                    |                                                                                                    |                                                                                                    | Ethnic Studies                                                                                                    |                                                                                                    |
|              | About                            | Campus                                                                                                    |                                                                                                    |                                                                                                    |                                                                                                    |                                                                                                    |                                                                                                    | Family Studies                                                                                                    |                                                                                                    |
| _            |                                  |                                                                                                    |                                                                                                    |                                                                                                    |                                                                                                    |                                                                                                    |                                                                                                    | Gender Studies                                                                                                    |                                                                                                    |
|              | Abstra                           | cts in An                                                                                                    | thropolo                                                                                                    | ogy                                                                                                    |                                                                                                    |                                                                                                    |                                                                                                    | Geroptology & Aging                                                                                                    |                                                                                                    |
|              |                                  |                                                                                                    |                                                                                                    |                                                                                                    |                                                                                                    |                                                                                                    |                                                                                                    | Group Studies                                                                                                    |                                                                                                    |
|              | Accour                           | nting His                                                                                                    | tory                                                                                                    |                                                                                                    |                                                                                                    |                                                                                                    |                                                                                                    | History                                                                                                    |                                                                                                    |
|              |                                  |                                                                                                    |                                                                                                    |                                                                                                    |                                                                                                    |                                                                                                    |                                                                                                    | Information Science                                                                                                    |                                                                                                    |
|              | Acta S                           | ociologio                                                                                                    | a                                                                                                    |                                                                                                    |                                                                                                    |                                                                                                    |                                                                                                    | Interpersonal Violence                                                                                                    |                                                                                                    |
|              |                                  | Ŭ                                                                                                    |                                                                                                    |                                                                                                    |                                                                                                    |                                                                                                    |                                                                                                    | Language & Linguistics                                                                                                    |                                                                                                    |
|              | Action                           | Researc                                                                                                    | h                                                                                                    |                                                                                                    |                                                                                                    |                                                                                                    |                                                                                                    | Law                                                                                                    |                                                                                                    |
|              | Action                           | researe                                                                                                    |                                                                                                    |                                                                                                    |                                                                                                    |                                                                                                    |                                                                                                    | Management & Organization Studies                                                                                                    |                                                                                                    |
| _            | 0                                |                                                                                                    |                                                                                                    |                                                                                                    |                                                                                                    |                                                                                                    |                                                                                                    | Marketing & Hospitality                                                                                                    | ¥                                                                                                    |
|              | Active                           | Learning                                                                                                    | in High                                                                                                    | er Edu                                                                                                    | lcation                                                                                                    | 1                                                                                                    |                                                                                                    |                                                                                                    |                                                                                                    |
|              |                                  |                                                                                                    |                                                                                                    |                                                                                                    |                                                                                                    |                                                                                                    |                                                                                                    |                                                                                                    |                                                                                                    |
|              | Admini                           | stration                                                                                                    | & Socie                                                                                                    | ety                                                                                                    |                                                                                                    |                                                                                                    |                                                                                                    |                                                                                                    |                                                                                                    |
|              |                                  |                                                                                                    |                                                                                                    |                                                                                                    |                                                                                                    |                                                                                                    |                                                                                                    |                                                                                                    |                                                                                                    |
|              | Admini                           | strative \$                                                                                                    | Science                                                                                                    | Quart                                                                                                    | terly                                                                                                    |                                                                                                    |                                                                                                    |                                                                                                    |                                                                                                    |
|              |                                  |                                                                                                    |                                                                                                    |                                                                                                    |                                                                                                    |                                                                                                    |                                                                                                    |                                                                                                    |                                                                                                    |
|              | Adoptio                          | on & Fos                                                                                                    | tering                                                                                                    |                                                                                                    |                                                                                                    |                                                                                                    |                                                                                                    |                                                                                                    |                                                                                                    |
|              | Discipline All 0-9 Search Within | Discipline Social Science<br>All 0-9 A B C<br>Search Within<br>About 1<br>About 1<br>About 1<br>About 1<br>About 1<br>Action<br>Action<br>Active<br>Admini<br>Admini | Discipline Social Sciences & Hu   All 0-9 A B C D E F   Search Within About Campus   About Campus   Abstracts in An   Abstracts in An   Actounting Hist   Action Researce   Active Learning   Administrative S   Adoption & Fos | Discipline Social Sciences & Humanities   All 0-9 A B C D E F G H     Search Within      About Campus    About Campus     About Campus     About Campus     About Campus     About Campus     About Campus     About Campus     About Campus      About Campus      About Campus      Accounting History      Action Research      Active Learning in High      Administration & Socie      Adoption & Fostering | Discipline Social Sciences & Humanities   All 0-9 A B C D E F G H J   Search Within   Search Within     About Campus   About Campus   About Campus   Abstracts in Anthropology   Acta Sociologica   Action Research   Active Learning in Higher Edu   Administration & Society   Administrative Science Quart   Adoption & Fostering | Discipline Social Sciences & Humanities     All 0-9   A B   C D   E G   H J   K L     Search Within     About Campus   About Campus   Abstracts in Anthropology   Actounting History   Acta Sociologica   Action Research   Active Learning in Higher Education   Administration & Society   Administrative Science Quarterly   Adoption & Fostering | Discipline Social Sciences & Humanities Sub   All 0-9 A B C D E F G H I J K L M I   Search Within Image: Search Within Image: Search Within <td< td=""><td>Discipline Social Sciences &amp; Humanities Subject   All 0-9 A B C D E F G H I J K L M N O   Search Within About Campus About Campus Adout Adout</td><td>Discipline       Social Sciences &amp; Humanities       Subject       Select a Subject         All       0-9       A       B       C       D       E       F       G       H       J       K       L       N to       Anthropology &amp; Archaeology         Search Within       Add       Communication &amp; Media Studies       Criminology &amp; Criminal Justice       Cultural Studies         Search Within       Add       About Campus       Education       Ethnic Studies         About Campus       Abstracts in Anthropology       Gender Studies       Geography         Georontology &amp; Aging       Group Studies       History         Actia Sociologica       Information Science       Interpersonal Violence         Larguage &amp; Linguistics       Law       Marketing &amp; Hospitality         Administration &amp; Society       Administrative Science Quarterly       Adoption &amp; Fostering</td></td<> | Discipline Social Sciences & Humanities Subject   All 0-9 A B C D E F G H I J K L M N O   Search Within About Campus About Campus Adout Adout | Discipline       Social Sciences & Humanities       Subject       Select a Subject         All       0-9       A       B       C       D       E       F       G       H       J       K       L       N to       Anthropology & Archaeology         Search Within       Add       Communication & Media Studies       Criminology & Criminal Justice       Cultural Studies         Search Within       Add       About Campus       Education       Ethnic Studies         About Campus       Abstracts in Anthropology       Gender Studies       Geography         Georontology & Aging       Group Studies       History         Actia Sociologica       Information Science       Interpersonal Violence         Larguage & Linguistics       Law       Marketing & Hospitality         Administration & Society       Administrative Science Quarterly       Adoption & Fostering |

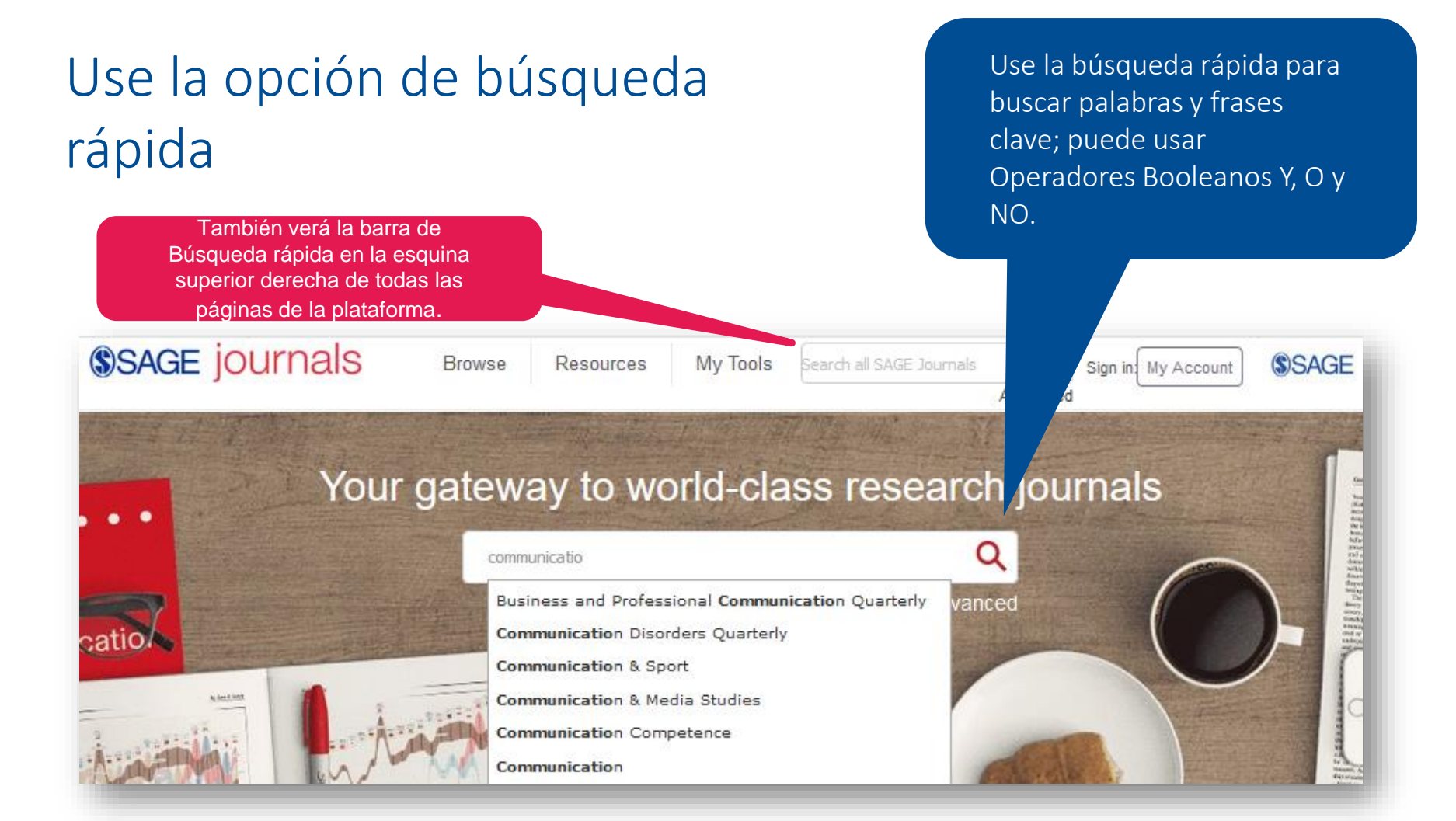

### Búsqueda Avanzada

|                                                    | SAGE JOURNAIS Browse Resources V My Tools V Search a                                                                      | Advanced Sign in My Account SAGE                                                                                                    |
|----------------------------------------------------|----------------------------------------------------------------------------------------------------|----------------------------------------------------------------------------------------------------|
|                                                    | Advanced Search                                                                                                    |                                                                                                    |
| Ingrese sus criterios de                           | Keywords V Enter search term                                                                                              | Search Terms and Keyw         Acceda a la búsqueda avanzada           ×         Select multiple fields to refine yo         desde cualquier página en la           Press the 'enter' key at any time         plataforma |
| busqueua                                           | Author Y Enter search term                                                                                                | × search. Improve your search using AND, OR,                                                                                                    |
|                                                    | Abstract V Enter search term                                                                                              | + More information about search on SAGE                                                                                                    |
|                                                    | Published in My favorites                                                                                                 | Jobures<br>Clear                                                                                                    |
|                                                    | Enter journal title                                                                                                    | Agregue nuevas filas de                                                                                                    |
| Personalice su fecha de<br>publicación             | Publication Date <ul> <li>All dates</li> <li>Last: Select </li> </ul>                                                     | criterios de búsqueda                                                                                                    |
|                                                    | O Custom range: Year V To: Year V                                                                                         |                                                                                                    |
| Elija qué contenido desea ver<br>en sus resultados | Access Type <ul> <li>All content</li> <li>Open access content only</li> <li>Only content I have full access to</li> </ul> | Elija buscar solo en journals específicos y<br>buscar solo en revistas guardadas en Mis<br>favoritos                                                                                                    |
|                                                    | Searc                                                                                                    | ch                                                                                                    |

### Revise sus resultados

|                                                                               | Search Results Results: 1 - 20 of 155637 for [All communication] AND [All social] AND [All media]                                                                                                    | página de resultados.                                         |
|-------------------------------------------------------------------------------|----------------------------------------------------------------------------------------------------|---------------------------------------------------------------|
| Haga clic para acceder al<br>artículo en la plataforma o<br>descargue el PDF. | Articles (155637)     Journals(22)     ARTICLE TYPE       Download selected citations     Refine Search ~ Soft Reference     Research Article     1228       Select all     Other     2019       Culture and Communication     Book Review     12019       Cultural Variations and Media Effectiveness     Karen Moustafs Leonard', James R. Van Boodsr <sup>1</sup> , Falma Pakall <sup>2</sup> MICHE (7) ~       Administration & Society, vol. 41, 7; pp. 850-877., First Published October 25, 2009.     PUBLICATION DATE       Assistic     Proview                                                                                                    |                                                               |
|                                                                               | Image: Second State Second Second             | El control deslizante Fecha de publicación garantiza que está |
| El artículo está disponible a través de la suscripción de su biblioteca       | Geographies of media and communication li      Arcs of communication                                                                                                    | viendo los resultados publicados<br>más recientemente.        |
| El artículo no está disponible a través de la suscripción de tu biblioteca    | Paul C. Adams Progress in Human Geography, First Published 12 Apr 2017. Adapted: > Preview                                                                                                    |                                                               |
| El artículo está disponible porque es de acceso abierto                       | Comparison of the second second |                                                               |

ternational Communication Gazette, vol. 78, 7: pp. 716-721, . First Published June 24, 2016.

Puede refinar su búsqueda usando los filtros en el lado derecho superior de la página de resultados.

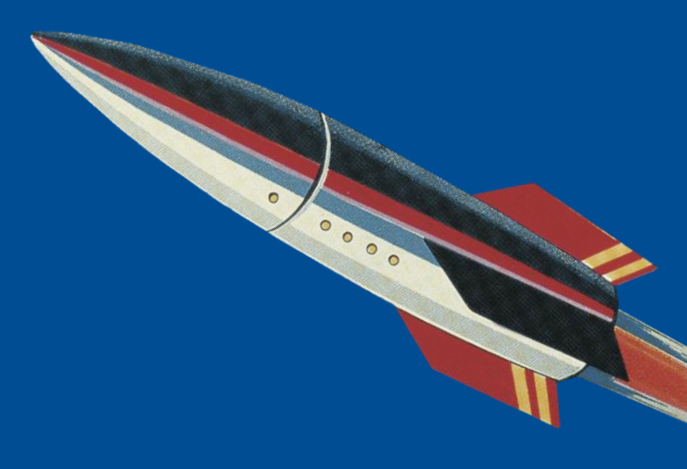

### Explore el contenido

# Portales de Journals y paginas de artículos

#### El Portal de Journals 2) Ejecute una búsqueda, seleccione la pestaña Revistas en la página de resultados, luego haga clic en el título de Hay dos formas de acceder a la revista. la página principal del portal de una revista: Search Results Discipline Social Sciences & Humanities Subject Select a Subject ielect a Subject Results: 11 of 11 for All administration 0-9 A B C D E F G H I J K L M N O Anthropology & Archaeology Communication & Media Studies Criminology & Criminal Justice Cultural Studies 1) Use la página Journals(11) Articles(544661) Economics & Development Examinar y haga clic Education Ethnic Studies en el título de la About Campus Family Studies Administration & Society Gender Studies revista. Geography Abstracts in Anthropology Content Available:1974 Gerontology & Aging Group Studies ISSN: 0095-3997 Accounting History History Information Science **Educational Administration Quarterly** Acta Sociologica Interpersonal Violence FAC Language & Linguistics Law Content Available: 1965 Action Research Management & Organization Studies ISSN: 0013-161X Marketing & Hospitality Active Learning in Higher Education **Teaching Public Administration** Administration & Society Content Available: 1977 Administrative Science Quarterly ISSN: 0144-7394 Adoption & Fostering

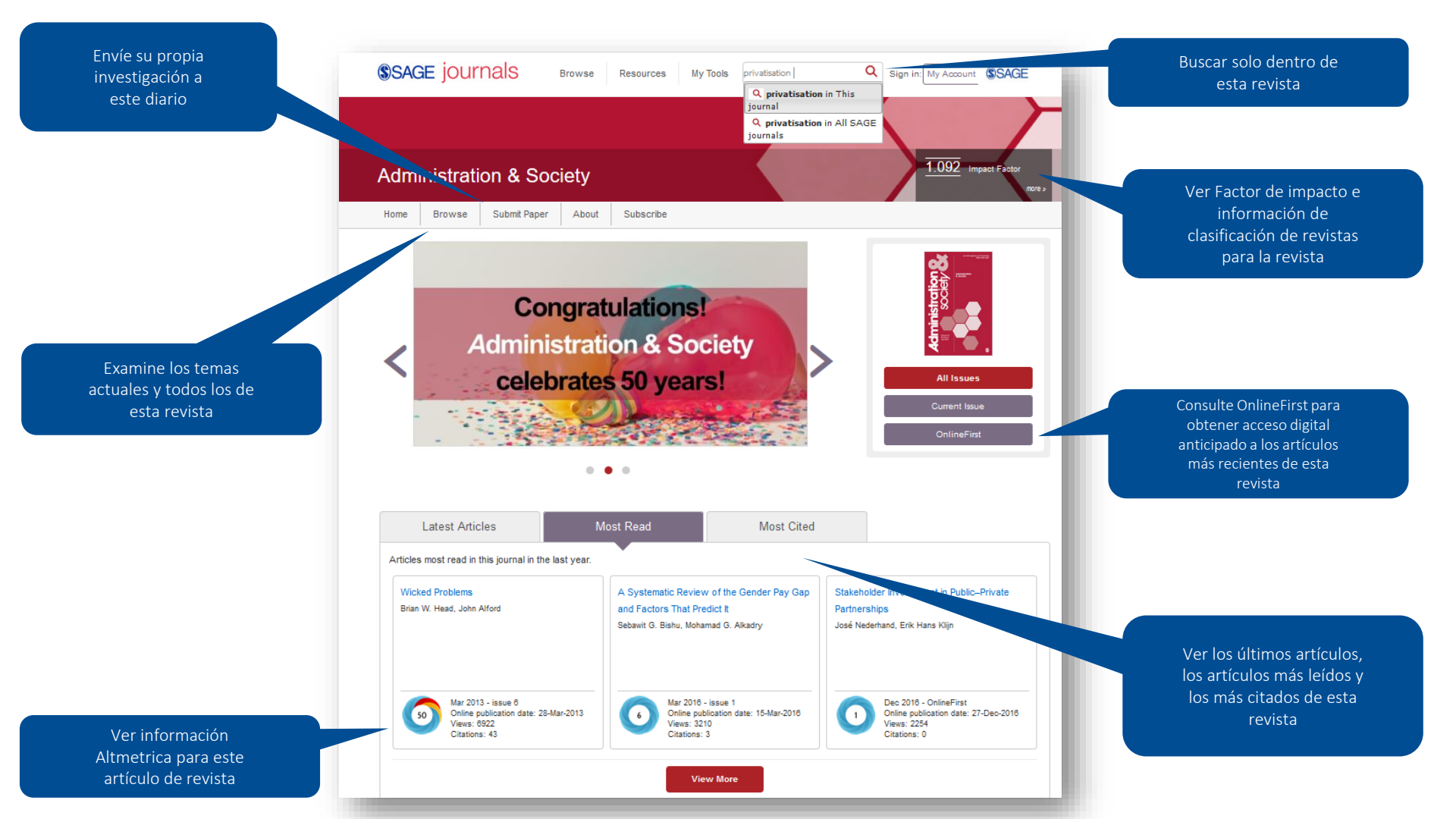

### Pagina de articulo

#### Ver información del autor

Altmetric 0

1.761 Impact F

-Year Impact Factor 1.646

cle available in

Organizational Demography

Coming to Terms with Termination of Public

View all ≥

Vol 50, Issue 6, 2018

Citing articles: 5

Organizations

Descargue el PDF del artículo para leer sin conexión

Desplazarse fácilmente entre el texto completo del artículo, material complementario, figuras y tablas y métricas de artículos

Descargar información de citas del artículo

### Administration & Society

Journal Home Browse Journal ~ Submit Pap About ~

Party Government and Administrative Reform: Evidence From the German Länder Akeander Oftz, Florian Grotz, Till Weber, First Published August 5, 2015 | Research Article | Chenthuseen Index Relation (17/1700053897159787

Subscribe Ø

Article information 🗸

#### Abstract

Download PDF 📆

Administrative Reorganization in the

(<del>0-</del>--

Request

Articles

Supplemental Material

(m) Figures & Tables

(a) Article Metrics

(",,)

(
 Relat

Full Article

Content List

Abstract

Introduction

German Länder

Administrative reorganization has become widespread practice in modern democracies. Various case studies highlight the relevance of political ideology for bureaucratic contraction, others the role of socioeconomic pressure and institutional constraints. We examine these explanations in a study of the German Lander, which have substantially contracted their bureaucracies since the 1990s. Quantitative analysis of a novel data set of 479 ministerial departments in 13 Lander over two decades suggests that the ideological complexion of governments is a stronger predictor of administrative reform than socioeconomic pressure or institutional constraints. Moreover, interaction models show how socioeconomic and institutional variables condition the effect of ideology.

Keywords

administrative reform, party ideology, Germany, comparative policy analysis -

#### Introduction

Administrative reform as a means to improve public sector performance has always been on the agenda of national governments. The objectives and instruments of administrative reform have varied from time to time. In the recent past, governments around the globe have concentrated their reform efforts on the redesign of administrative organizations. Although the 1990s and 1990s were characterized by organizational profileration, a much changed economic and political environment has unkered in a period of bureaucratic contraction" (MacCarthaigh & Roness, 2012, p. 773). Thus, the question becomes highly relevant under which conditions "states are able to reduce, i.e. to abolish or terminate parts of their administrative structure" (Vatam, Equer, Kniil, & Studinger, 2007, p. 221).

A growing number of studies deal with this issue (Boin, Kupers, & Steenbergen, 2019; Carpenter & Lewis, 2004; Lewis, 2004; Lewis, 2004; Isewis, 2004; Jewis, 2004; Jewis, 200 Ver datos de Almetrica para este artículo

Vea otros artículos que han citado el que está viendo

#### Ejecutar búsquedas de palabras clave relacionadas

Ver el texto completo del artículo

Tenga en cuenta que algunos artículos (más antiguos) solo están disponibles en formato PDF y no verá esta página web.

Comparta el enlace del artículo con un colega o coinvestigador

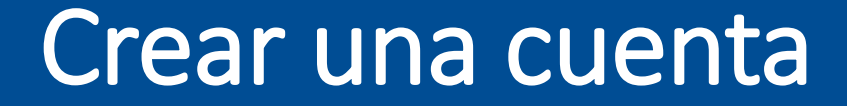

### Guardar búsquedas, Manejar Alertas y Guardar Favoritos

### Crear una cuenta

| SAGE jOURNALS Browse Resources My Tools Search all SAGE Journal                                                                                                    | Advanced                                                                               |                                                                                                  |
|----------------------------------------------------------------------------------------------------|----------------------------------------------------------------------------------------|--------------------------------------------------------------------------------------------------|
| Register<br>Sign up for a free account to access personal tools and free access offers. If you already have a<br>SAGE Journals account, please sign in with your email address and password.<br>For help, please contact us. | SIGN IN<br>On your first visit to SAGE Journals please<br>set a new password<br>Email: | Haga clic en el botón Mi cuenta y<br>luego haga clic en el botón<br>Registrarse para una cuenta. |
| Email and Password                                                                                                    | Password:                                                                              |                                                                                                  |
| Email Address:*                                                                                                    | S Remember me                                                                          |                                                                                                  |
| Password:*                                                                                                    | Sign in                                                                                |                                                                                                  |
| Confirm Password:*                                                                                                    | Forgotten your password?<br>Set new password                                           |                                                                                                  |
| 2 Personal Information                                                                                                    | Need Help?                                                                             |                                                                                                  |
| Title: Select a title                                                                                                    | Register for an Account                                                                |                                                                                                  |
| First Name:*                                                                                                    |                                                                                        |                                                                                                  |
| Last Name:*                                                                                                    |                                                                                        |                                                                                                  |
| Country:* Select a country ~                                                                                                    | Una vez<br>datos er                                                                    | que haya hecho clic en el botón, complete sus<br>n el formulario de registro para configurar su  |
| Institution:*                                                                                                    | cuenta g                                                                               | gratuita, de modo que pueda guardar búsquedas,                                                   |
| Occupation:* Select an occupation ~                                                                                                    | configur                                                                               | rar alertas y agregar publicaciones a sus favoritos.                                             |

Terms and Conditions

I confirm that I agree to the Privacy Policy and the Terms and Conditions

# Guardar búsquedas

×

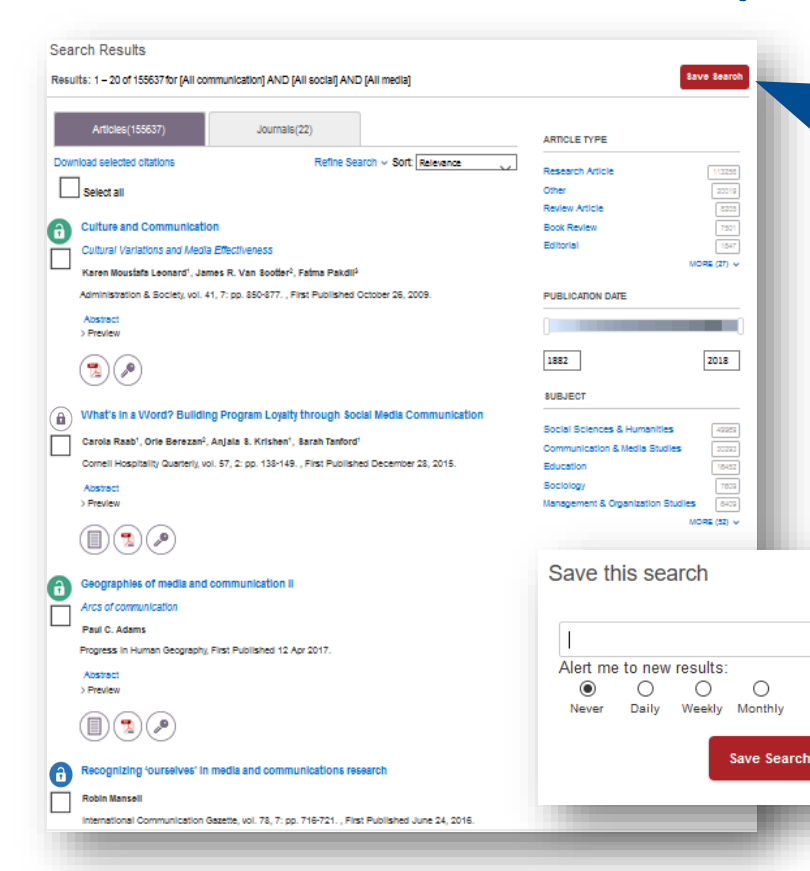

Cuando haya iniciado sesión en su cuenta y esté viendo los resultados de su búsqueda, haga clic en el botón rojo Guardar búsqueda para guardar sus criterios de búsqueda, de modo que pueda volver a ejecutar la misma búsqueda de nuevo más tarde.

> También puede configurar alertas de correo electrónico periódicas para recibir notificaciones automáticamente cuando publiquemos nuevos artículos que coincidan con sus criterios de búsqueda.

### Guardar Journals favoritos

#### Browse

Browse a list of journals by selecting a discipline and/or subject. Use the A-Z option to filter to journals beginning with that letter. You can also add journals to your favorites or set up email alerts for new content by selecting the journal tick box and clicking the corresponding button.

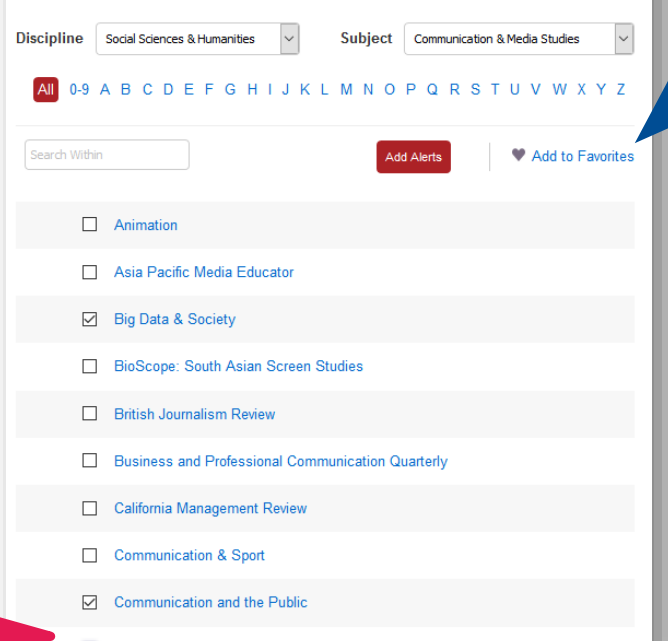

Communication Research

Al navegar por nuestras revistas, seleccione la casilla de verificación de un diario que le interese y haga clic en el botón

Agregar a favoritos. Guardar un diario en sus favoritos puede ser útil cuando quiera usar la búsqueda avanzada, ya que puede elegir entre los diarios que ha guardado.

Puede elegir varias revistas a la vez seleccionando tantas casillas de verificación como desee.

# Alertas

El primer tipo de alerta en SAGE lournals es la alerta de diario: esto te alerta por correo electrónico cuando se publica contenido nuevo en un diario específico.

En la página Examinar, seleccione la casilla de verificación del diario para el que desea recibir las alertas por correo electrónico, luego haga clic en el botón Agregar alertas.

#### Add Email Alerts

Big Data & Society

You are adding the following journals to your email alerts

New Content

 $\square$ 

Add Alerts

Announcements

Cancel

 $\square$ 

Confirme las alertas que desea recibir y luego haga clic en Agregar alertas. Puede cambiar la frecuencia de sus alertas y eliminarlas a través de Mi cuenta.

### Browse

Browse a list of journals by selecting a discipline and/or subject. Use the A-Z option to filter to journals beginning with that letter. You can also add journals to your favorites or set up email alerts for new content by selecting the journal tick box and clicking the corresponding button.

0-9 A B C D E F G H I J K L M N O P Q R S T U V W X Y Z

Discipline Social Sciences & Humanities

Subject

Add Alerts

Communication & Media Studies

Add to Favorites

Animation

Asia Pacific Media Educator

Big Data & Society

BioScope: South Asian Screen Studies

British Journalism Review

ofessional Communication Quarterly ×

ment Review

ind the Public

esearch

### Alertas

| Articles(155637)                     | Journals(22)                                                    |                           |                                        |               |
|--------------------------------------|-----------------------------------------------------------------|---------------------------|----------------------------------------|---------------|
| Download selected citations          | Refine Search v Sort. Relev                                     |                           |                                        |               |
| Colort all                           |                                                                 | Research Article          | 11228                                  |               |
| Select all                           |                                                                 | Review Article            | 8209                                   |               |
| Culture and Commun                   | cation                                                          | Book Review               | 7501                                   |               |
| Cultural Variations and I            | ledia Effectiveness                                             | Editorial                 | 1547                                   |               |
| Karen Moustafa Leonard               | , James R. Van Sootter <sup>2</sup> , Fatma Pakdil <sup>2</sup> |                           | MORE (27) 🗸                            |               |
| Administration & Society,            | ol. 41, 7: pp. 850-877. , First Published October 26, 2009.     | PUBLICATION DATE          |                                        |               |
| Abstract                             |                                                                 |                           |                                        | Fiec          |
| > Preview                            |                                                                 |                           |                                        | LJCC          |
|                                      |                                                                 | 1882                      | 2018                                   | bús           |
| 00                                   |                                                                 | NIR IECT                  |                                        | búc           |
| What's In a Word? Bi                 | ilding Program Lovalty through Social Media Commi               | inication                 |                                        | bus           |
|                                      |                                                                 | Social Sciences & Humanit | les (4925)                             | frec          |
| Carola Raab <sup>1</sup> , Orle Bere | zan-, Anjala 8. Krishen', Sarah Tanford'                        | Communication & Media Stu | idies 20292                            |               |
| Cornell Hospitality Quarte           | ny, vol. 57, 2: pp. 138-149. , First Published December 28, 20  | 15. Education             | 16452                                  |               |
| Abstract                             |                                                                 | Sociology                 | 7809                                   |               |
| > Preview                            |                                                                 | Management & Organization | MORE (V)                               |               |
|                                      |                                                                 |                           | ······································ |               |
|                                      |                                                                 |                           |                                        |               |
| Geographies of media                 | and communication II                                            |                           | Save this searc                        | h             |
| Arcs of communication                |                                                                 |                           |                                        |               |
| Baul C. Adams                        |                                                                 |                           |                                        |               |
| Program in Human Georg               | solu Einst Rublishad 12 Apr 2017                                |                           |                                        |               |
| r logicas in Haman occigi            | programa i donanco na regi acorr.                               |                           | Alert me to new res                    | sulte:        |
| > Preview                            |                                                                 |                           |                                        | 0 0           |
| ~ ~ ~ ~                              |                                                                 |                           | Never Daily W                          | eekly Monthly |
|                                      |                                                                 |                           |                                        |               |
|                                      |                                                                 |                           |                                        | Save Search   |
| Recognizing 'ourselve                | s' in media and communications research                         |                           |                                        |               |
| Robin Mansell                        |                                                                 |                           |                                        |               |
| International Communica              | Ion Gazette, vol. 78, 7: pp. 716-721. , First Published June 2  | 4, 2016.                  |                                        |               |

El segundo tipo de alerta en SAGE Journals es la alerta de búsqueda guardada: esto le avisa por correo electrónico cuando se publica un nuevo contenido que coincida con sus criterios de búsqueda guardados..

Ejecute su búsqueda y agregue sus filtros de oúsqueda. Al hacer clic en el botón rojo Guardar oúsqueda, se le dará la opción de elegir la frecuencia con la que desea recibir una alerta.

### Administrar su cuenta

Desde cualquier página, desplace el cursor sobre el menú Mis herramientas y haga clic en la última opción, Mi

Browse

Your gateway to wo

Resources

### cuenta.

**SAGE** journals

atio

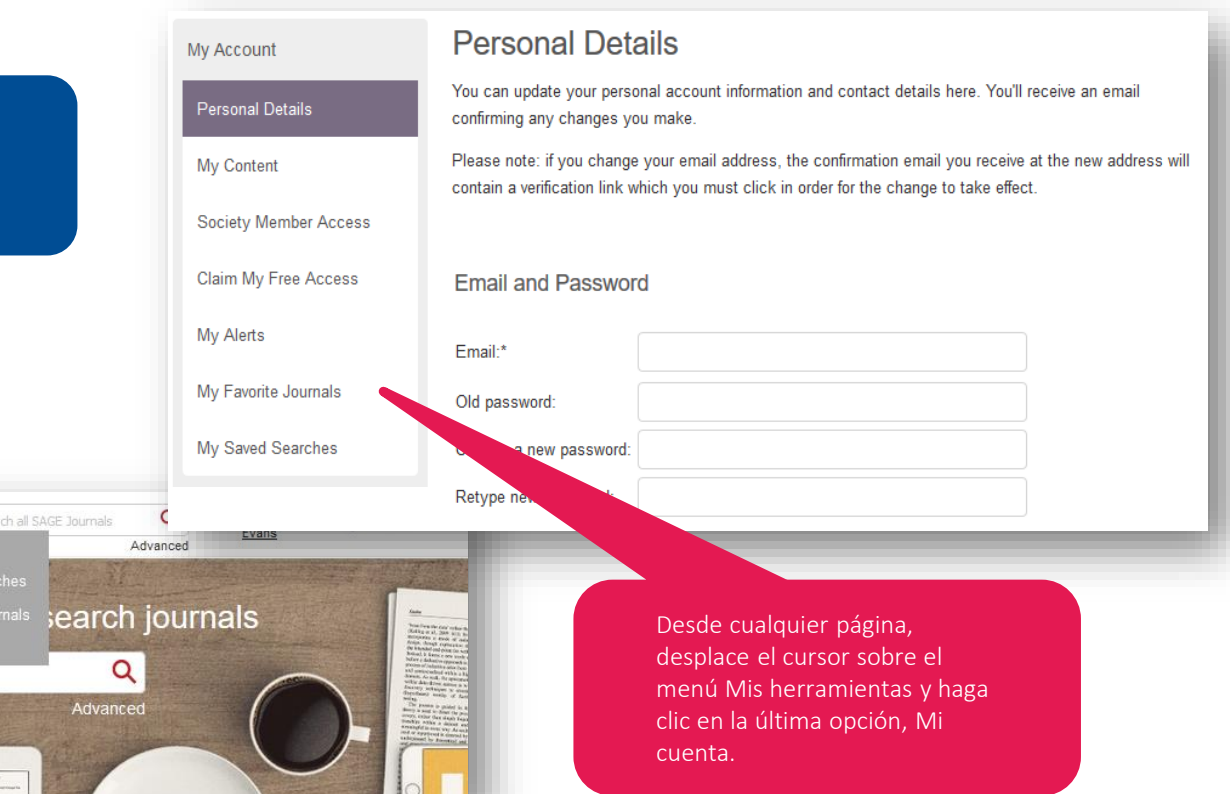

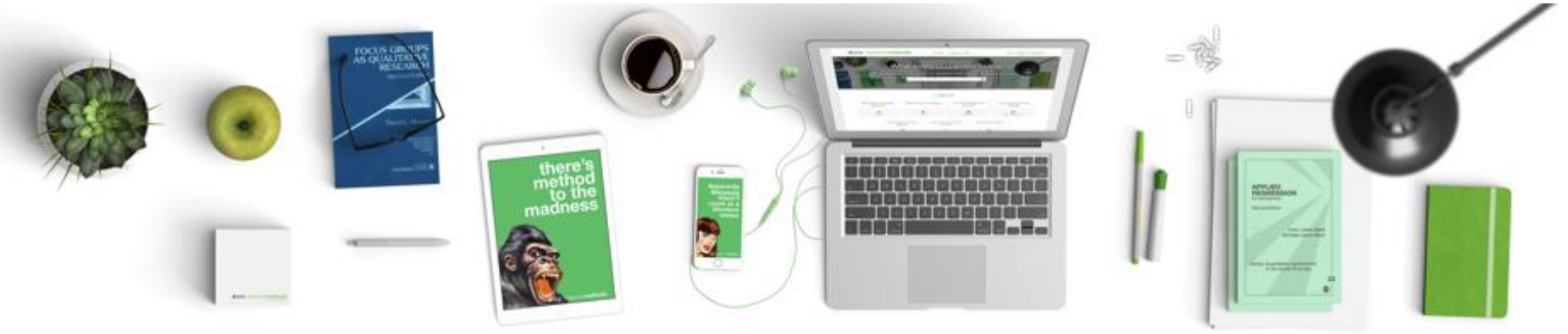

# **SAGE** research**methods**

- Es una base de datos que contiene mas de 5.000 recursos, dedicados al área de métodos de investigación en distintas disciplinas.
  - Contiene recursos para dar soporte a todas las fases del proceso de investigación: escribir una pregunta de investigación, realizar una revisión bibliográfica, seleccionando los mejores métodos para la investigación, analizando los datos y escribiendo los resultados.

http://methods.sagepub.com

### ¿Que hay en la plataforma?

- Mas de 5.000 recursos sobre métodos de investigación incluyendo libros, referencias, artículos de revistas, videos, casos y conjuntos de datos.
- El contenido depende de la suscripción que tenga la institución
- Si no tiene acceso a alguno de los títulos, vera un candado como este:

.

- ¿Para quien es?
- Alumnos aprendiendo e investigando por primera vez.
  - Consolidar temas tratados en conferencias y seminarios
  - Explorar opciones más allá de los módulos básicos
  - Practicar habilidades clave y ver conceptos aplicados en la vida real
- Investigadores experimentados realizando sus propios proyectos.
  - Justificar metodología con trabajos de referencia de alta calidad
  - Desarrollar sus habilidades a su manera y explorar nuevos métodos no utilizados antes
  - Comprender mejor las prácticas de publicación y difusión
  - Docente enseñando Métodos de Investigación y supervisión de proyectos
    - Involucrar a los estudiantes con recursos confiables y de alta calidad
    - Acceda a elementos preparados diseñados con la pedagogía en mente (videos, casos, conjuntos de datos)Comparte recursos gratis en el punto de acceso, sin restricciones de acceso
- Bibliotecarios impartiendo asignaturas de investigación, talleres de información
  - Un recurso central para una amplia gama de recursos de investigación
  - Utilizar recursos efectivos en capacitación y divulgación
  - Involucrar al profesorado con recursos que desmitifican el proceso de investigación

### La pagina principal de SAGE Research Methods methods.sagepub.com

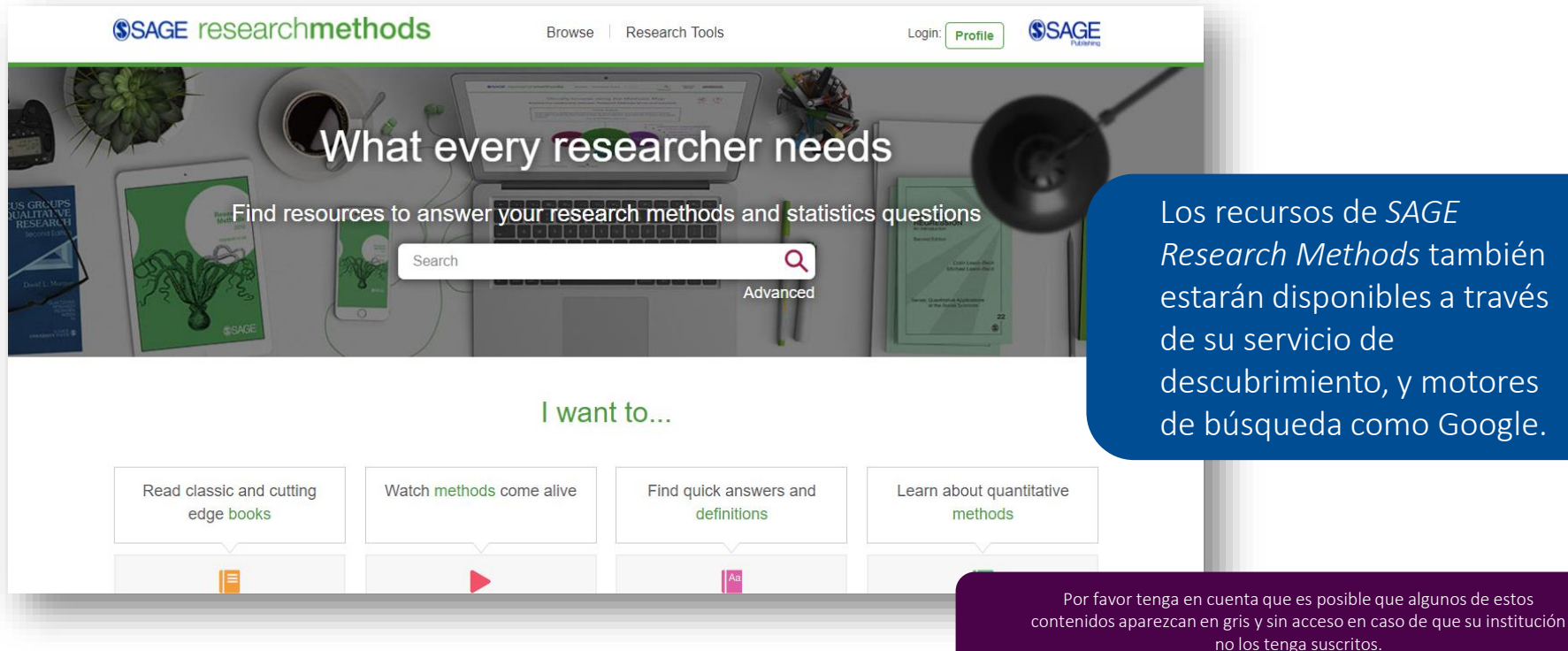

Los recursos de SAGF Research Methods también estarán disponibles a través de su servicio de descubrimiento, y motores de búsqueda como Google.

# Usando las opciones de busqueda

Haga clic en cualquiera de los links para ir a una lista de resultados.

Párese sobre la opción de **Browse** para desplegar el menú y buscar por tema, disciplina o tipo de contenido.

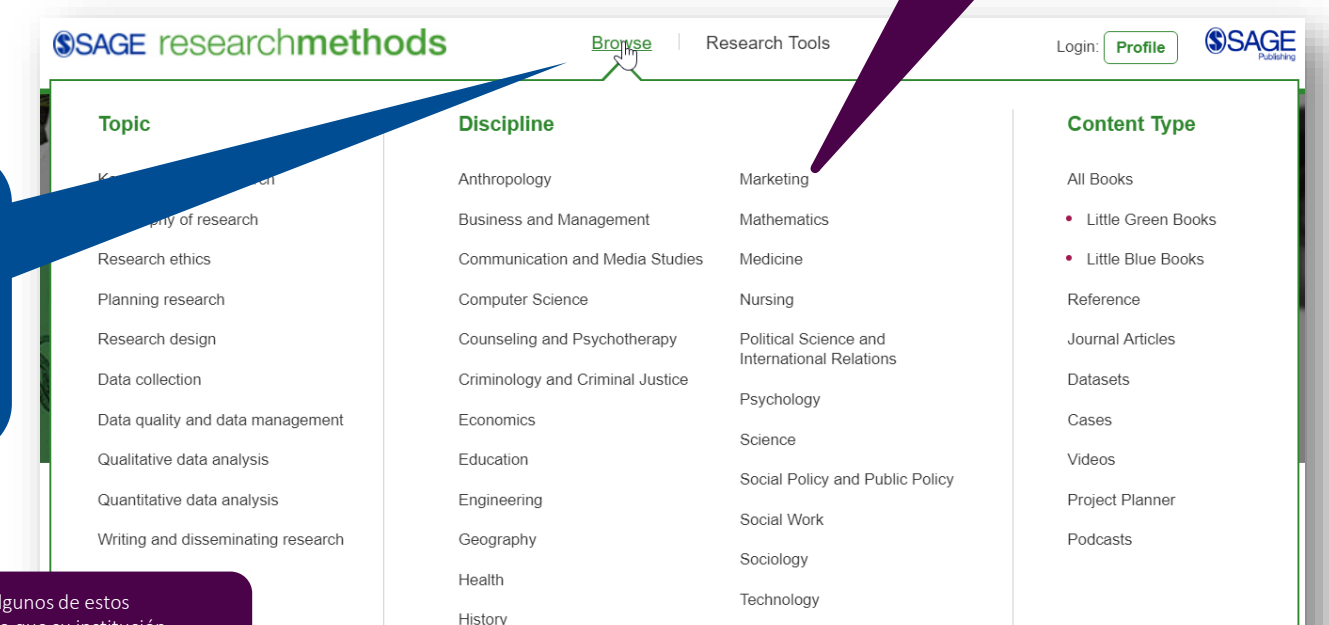

Por favor tenga en cuenta que es posible que algunos de estos contenidos aparezcan en gris y sin acceso en caso de que su institución no los tenga suscritos.

### Usar la busqueda rapida

**SAGE** researchmethods

Utilice la búsqueda rápida para buscar palabras claves y frases; se pueden usar operadores booleanos, AND, OR y NOT.

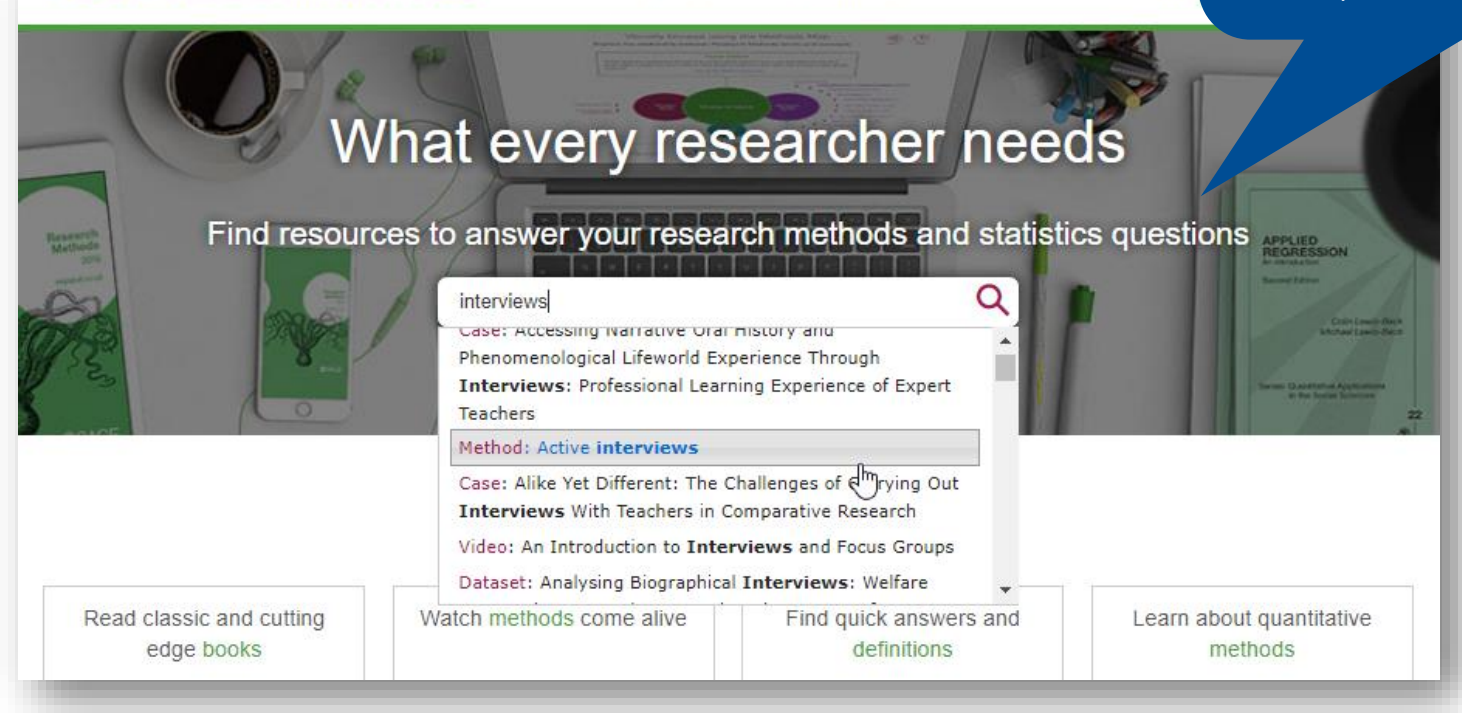

Browse

Research Tools

Login:

# Usar la busqueda avanzada

| Advanced Search See general search tips or using advanced search options Acceda a la opción de búsqueda avanzada desde cualquier pagina criterios múltiples Acceda a la opción de búsqueda avanzada desde cualquier pagina de la plataforma                                                                                                    |  |
|----------------------------------------------------------------------------------------------------|--|
| búsqueda, y agregue<br>nuevas filas para buscar<br>criterios múltiples Search For: Full Text Full Text TIP: You can oreate advanced searches from<br>this page. Type the search term or terms into<br>the boses at the top, or the search term or terms into<br>Search agent agont and your search as you with, simply click 'Add Search'                                                     |  |
| criterios múltiples       Search against any option in the drop-down menu. You can add as many lines to your search as you wish, simply click 'Add Search' options below - such as selecting content       this page. Type the search term or terms into the boxes at the to your search term or terms into the boxes at the to your search term or options below - such as selecting content |  |
| + Add Search types, publishing information, publication date, and relevant disophines – then click 'Search'.                                                                                                    |  |
| Busque por autores o Publication Information:<br>editores específicos Publisher:                                                                                                    |  |
| Publisher Location:       Original Publication Year:       Start       YYYY       End       YYYY         Online Publication Year:       Start       YYYY       End       YYYY                                                                                                    |  |
| Seleccione el intervalo de contenido quiere buscar                                                                                                    |  |
| Reference +                                                                                                    |  |
| ✓ Journal Articles                                                                                                    |  |
| Datasets     +     Mas abajo en esta pagina hay                                                                                                    |  |
| ✓ Cases + mas criterios de búsqueda                                                                                                    |  |

### Viendo los resultados

Haga clic en el titulo del recurso para ingresar para ver el texto completo.

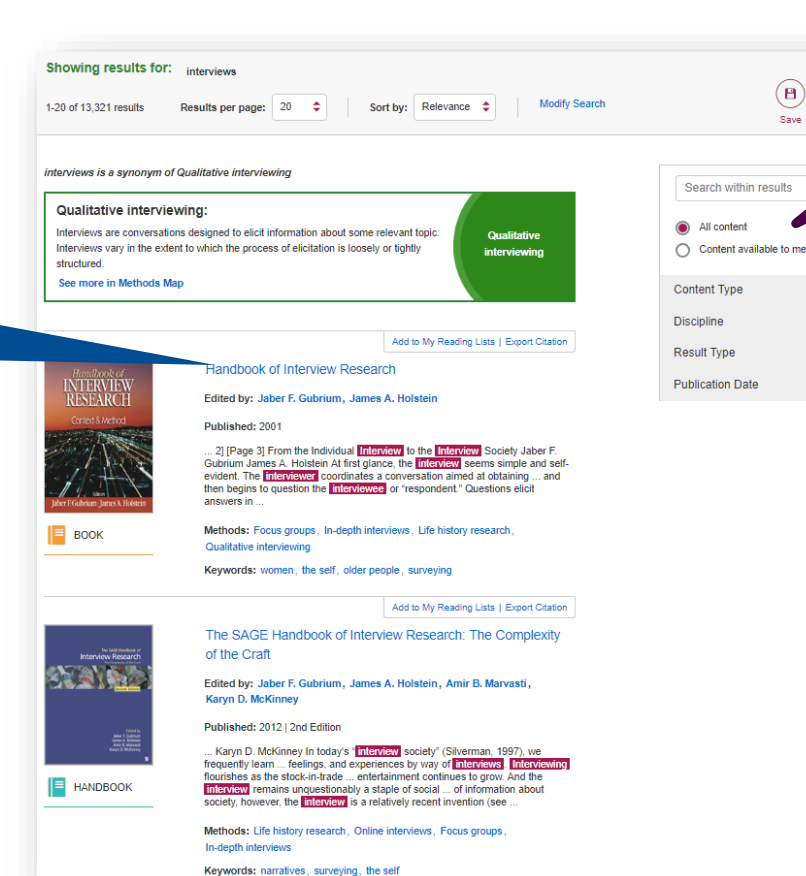

El filtro de esta sección se asegura que solo se muestre el contenido al cual tiene acceso con la suscripción actual.

(B) (AA)

Save Text

0

Este recurso no esta disponible a través de la subscripción de su biblioteca

Use los filtros en el lado derecho de la pagina de resultados para refinar su búsqueda por tipo de contenido, disciplina y fecha de publicación.

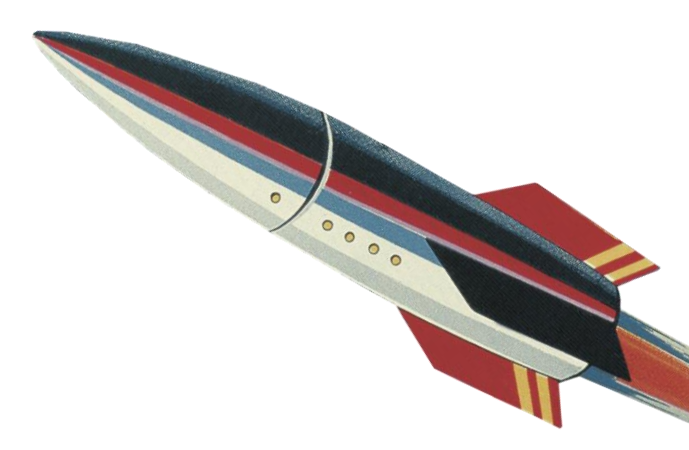

# Crear un perfil

# Guardar búsquedas y agregar recursos a listas de lectura

# Crear un perfil

| SAGE resear             | reate and edit your profile here<br>sed for SAGE Knowledge, SAG | Browse Research Tools<br>e in order to create lists and save sear<br>GE Stats, and CQ Library. | Search Q<br>Advanced | Login: Profile SAGE Profile Login Sign into your Profile to find your | Haga clic en el botón <b>Profile</b> y<br>luego en el botón de <b>Create</b><br><b>Profile</b> . |
|-------------------------|-----------------------------------------------------------------|------------------------------------------------------------------------------------------------|----------------------|-----------------------------------------------------------------------|--------------------------------------------------------------------------------------------------|
|                         |                                                                 |                                                                                                |                      | Reading Lists and Saved Searches                                      |                                                                                                  |
| My Profile My Read      | ing Lists My Searches                                           |                                                                                                |                      | Email address                                                         |                                                                                                  |
| Title:                  |                                                                 | \$                                                                                             |                      | Password                                                              |                                                                                                  |
| *First name:            |                                                                 |                                                                                                |                      |                                                                       |                                                                                                  |
| *Last name:             |                                                                 |                                                                                                |                      | Login                                                                 |                                                                                                  |
| *Email Address:         |                                                                 |                                                                                                |                      | Close                                                                 | Lina vez que el perfil este                                                                      |
| *Confirm Email Address: |                                                                 |                                                                                                |                      | Eoroot your login information?<br>Don't have a profile?               | creado, puede accede a                                                                           |
| *Password:              |                                                                 |                                                                                                |                      | Create Profile                                                        | este desde aca en cualquier                                                                      |
| *Confirm Password:      |                                                                 |                                                                                                |                      |                                                                       | momento.                                                                                         |
| Address line 1:         |                                                                 |                                                                                                |                      |                                                                       |                                                                                                  |
| Address line 2:         | Street address, P.O. box, co                                    | ompany name, c/o                                                                               |                      | Una vez haya                                                          | entrado a la sección de crear el perfil,                                                         |
| C'h-                    | Apartment, suite, unit, build                                   | ing, floor etc.                                                                                |                      | rellene el form<br>configurar el p                                    | nulario de registro con sus datos para<br>perfil. Una vez este hecho esto, podrá                 |
| City:                   |                                                                 |                                                                                                |                      | guardar búsgu                                                         | Jedas v crear listas de lectura.                                                                 |

# Guardar busquedas

| Showing results for                                                                                                    | interviews                                                                                                    |                                                      | re                                                                          |
|----------------------------------------------------------------------------------------------------|----------------------------------------------------------------------------------------------------|------------------------------------------------------|-----------------------------------------------------------------------------|
| 1-20 of 13,321 results                                                                                                  | Results per page: 20 	 Sort by: Relevance 	 Modify Search                                                                                                    | Save (                                               | AA)<br>Text                                                                 |
| interviews is a synonym o                                                                                               | of Qualitative interviewing                                                                                                    | Search within results                                |                                                                             |
| Qualitative intervie<br>Interviews are conversati<br>Interviews vary in the ext<br>structured.<br>See more in Methods N | ewing:<br>ions designed to elicit information about some relevant topic.<br>ent to which the process of elicitation is loosely or tightly<br>Asp                                                                                                    | All content     Content available to me Content Type | cu                                                                          |
|                                                                                                    |                                                                                                    | Discipline                                           | <u>^</u>                                                                    |
| Handbook of                                                                                                    | Add to My Reading Lists   Export Citation                                                                                                    | Result Type                                          | Save Search (13,321                                                         |
| INTERVIEW<br>RESEARCH                                                                                                   | Edited by: Jaber F. Gubrium, James A. Holstein                                                                                                    | Publication Date                                     | results)                                                                    |
| Crited & Method                                                                                                    | Published: 2001<br>2] [Page 3] From the Individual Interview to the Interview Society Jaber F.<br>Gubrium James A. Holstein Al first glance, the Interview seems simple and self-<br>evident. The Interviewed Coordinates a conversation anned a dotahning and<br>then begins to question the Interviewed or "respondent." Cuestions elicit<br>answers in                                                                                             |                                                      | Title for your search:                                                      |
| воок                                                                                                    | Methods: Focus groups, In-depth interviews, Life history research,<br>Qualitative interviewing                                                                                                    |                                                      | Alert me to new results by email:                                           |
|                                                                                                    | Keywords: women, the self, older people, surveying                                                                                                    |                                                      | No Yes                                                                      |
|                                                                                                    | Add to My Reading Lists   Export Citation The SAGE Handbook of Interview Research: The Complexity                                                                                                    |                                                      |                                                                             |
| Interview Research                                                                                                    | of the Craft<br>Edited by: Jaber F. Gubrium, James A. Holstein, Amir B. Marvasti,<br>Karyn D. McKinney                                                                                                    |                                                      | Alert settings may be changed at any<br>time from within your profile area. |
| HANDBOOK                                                                                                    | Published: 2012   2nd Edition<br>Karyn D. McKinney In today's <u>Enterview</u> society' (Silverman, 1997), we<br>frequently lear feelings, and experiences by way of <u>Interviews</u> <u>Interviews</u><br>flourishes as the stock-in-rade enterfatimment continues to grow. And the<br><u>Interview</u> remains unquestionably a staple of social of information about<br>society. however, the <u>Interview</u> is a radiative meet invention (see |                                                      | Save                                                                        |
|                                                                                                    | Methods: Life history research, Online interviews, Focus groups,<br>In-death interviews                                                                                                    | l                                                    |                                                                             |

Una vez haya iniciado sesión en su perfil, al ver los resultados de alguna búsqueda realizada puede hacer clic en el botón de Save para guardar los criterios de la búsqueda realizada, de esta manera puede volver a realizar la misma búsqueda en cualquier otro momento.

Una vez haya hecho clic en el botón de Save, póngale un titulo a su búsqueda luego haga clic en el botón verde de Save. También puede gestionar alertas de correo para cuando hayan nuevos resultados añadidos a su criterio de búsqueda guardado, simplemente poniendo el botón gris en la opción de Yes.

### Administrando listas de

### lectura

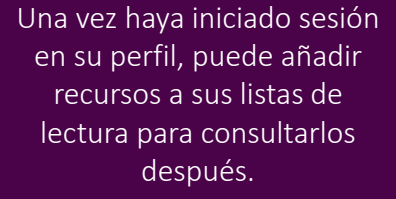

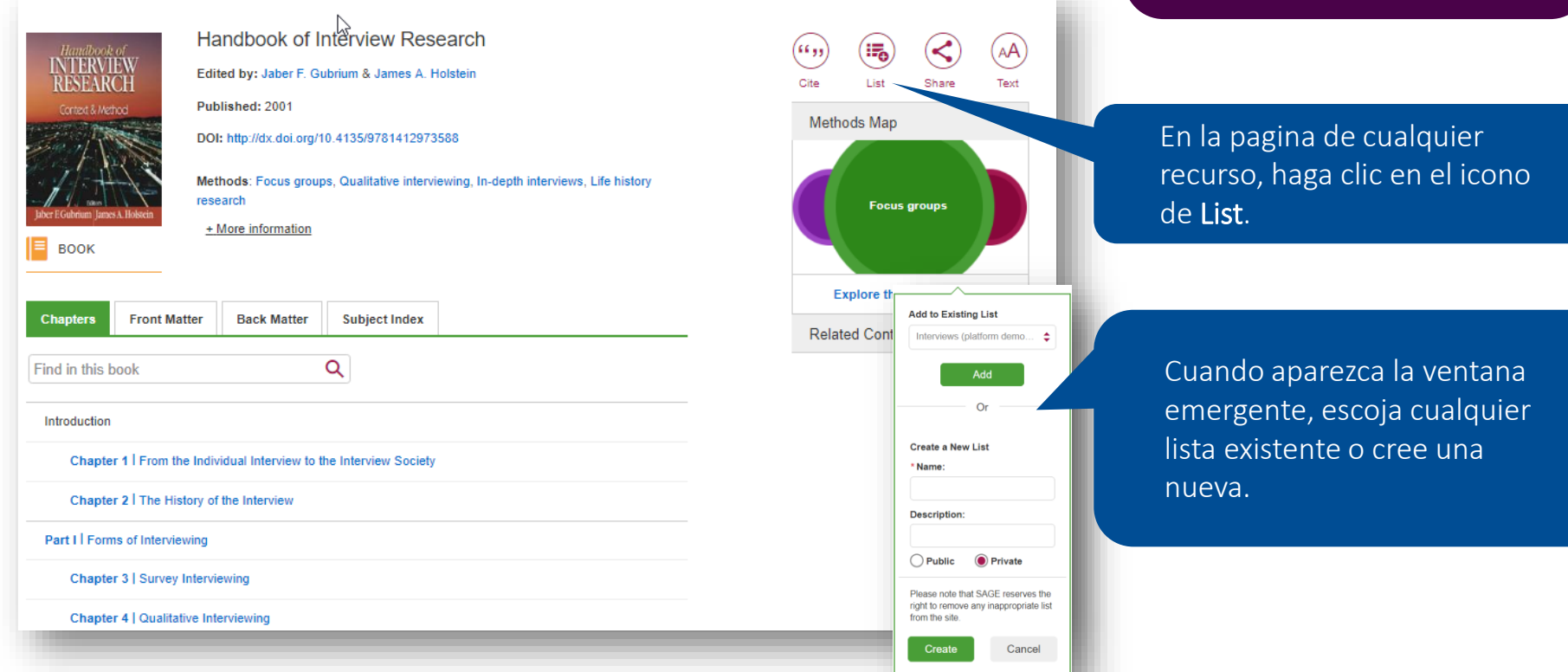

# Listas de lectura

- Las listas de lectura esta predeterminadas para ser publicas, y de esta manera incentivar que los usuarios compartan su contenido. Pero, usted puede hacer que su lista sea privada y compartirla solo con quien usted desee.
- Los miembros de la facultad pueden usar la opción Exportar para compartir una lista de lectura con sus estudiantes en su Sistema Administrativo de Aprendizaje (LMS) o en su Ambiente Virtual de Aprendizaje (VLE).

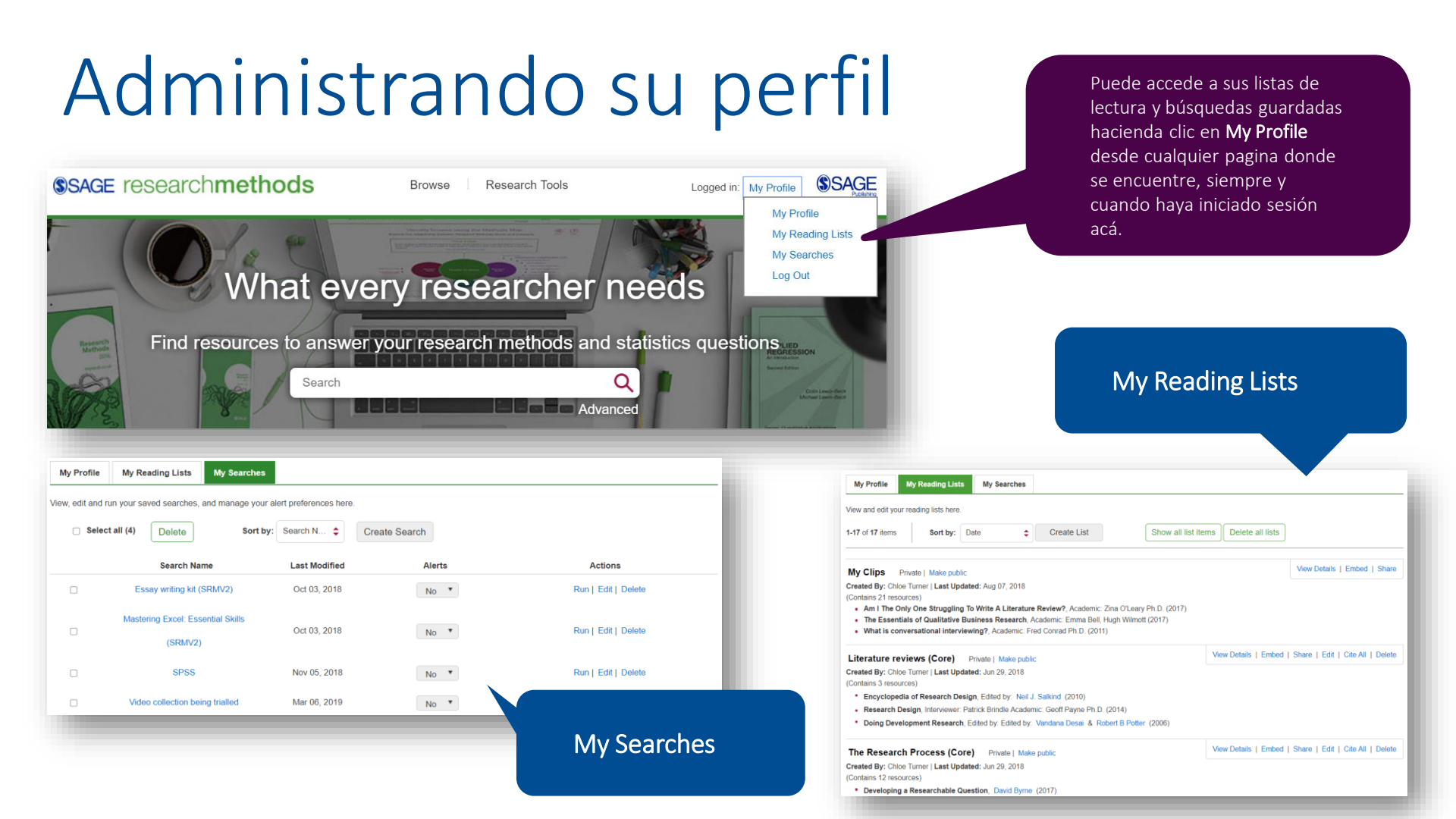

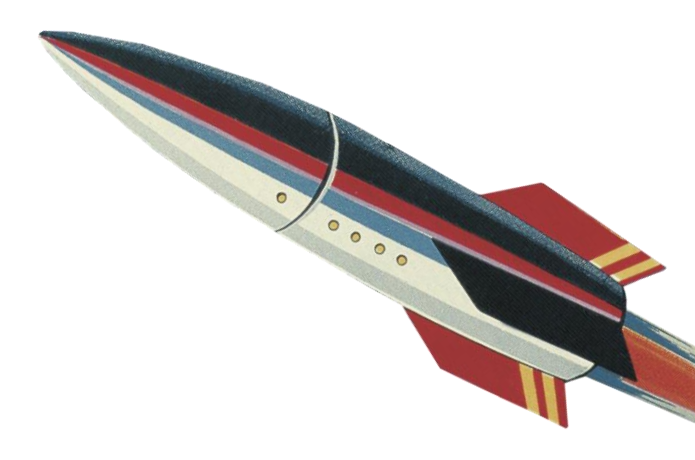

# Tipos de contenido

# SAGE Research Methods Core

Libros, Referencias, Artículos de Journals y 75 videos.

Libros – se dividen en 5 categorías:

- Libros Versión digital entera de libros impresos
- Manual cobertura integral de temas específicos
- Little Blue Books guía en profundidad sobre métodos específicos de investigación cualitativa
- Little Green Books guía en profundidad sobre métodos específicos de investigación cuantitativa
- Trabajos principales volúmenes de contenido curado de libros y revistas que abordan métodos particulares de investigación

**Referencias** – se divide en 2 categorías:

- Diccionario Definiciones rápidas de conceptos de métodos de investigación.
- Enciclopedia Definiciones más largas con más contexto.

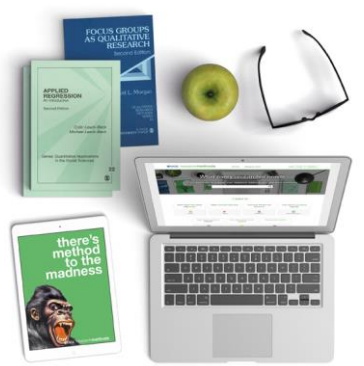

# Pagina del recurso

Busque algún termino especifico en este recurso.

|                                                                                                    | Use los iconos que se                                                                  |
|----------------------------------------------------------------------------------------------------|----------------------------------------------------------------------------------------|
| Chapter 4   Qualitative Interviewing<br>In: Handbook of Interview Research                                                                                                    | Chapters –                                                                             |
| By: Carol A. B. Warren<br>Edited by: Jaber F. Gubrium & James A. Holstein                                                                                                    | Previous compartirlo con algún<br>Chapter 3   Survey Interviewing estudiante o colega. |
| Published: 2001 DOI: http://dx.doi.org/10.4135/9781412973588.n7                                                                                                    | Next<br>Chapter 5 I In-Depth Interviewing                                              |
| + More information                                                                                                    | View all chapters                                                                      |
| Find in this chapter Q Download PDF 🖢 Sections 🗸                                                                                                    | Methods Map + Vea mas títulos similares                                                |
|                                                                                                    | Related Content + recurso en el que se                                                 |
| Qualitative interviewing is based in conversation (Kvale 1996), with the emphasis on researchers asking questions<br>and listening, and respondents answering (Rubin and Rubin 1995). It is similar to standardized survey interviewing in                                                                                                    | Research Methods                                                                       |
| this respect, but unlike the survey interview, the epistemology of the qualitative interview tends to be more<br>constructionist than positivist. Interview participants are more likely to be viewed as meaning makers, no pasive<br>conduits for reflexive information from an existing vaseal of answers (Holstein and Guhrium 1995). The number of            |                                                                                        |
| most qualitative interviewing is to derive interpretations, not facts or laws, from respondent talk. Some researchers<br>frame the qualitative interview as a "speech event" (see Mishler 1986), which is useful, for instance, in narrative or<br>conversation analysis (see in this volume Baker, Chapter 37: Riessman, Chapter 33). Other researchers, such as | Descargue este                                                                         |
| myself, frame it more substantively and interactionally, aiming to understand the meaning of respondents' experiences and life worlds. $1$                                                                                                    | recurso como un PDF                                                                    |
| The emphasis of this chapter is on the substantive and social contours of the qualitative interview. Following a brief                                                                                                    |                                                                                        |

que se

Los casos de *SAGE Research Methods* Cases cubren de forma detallada como un Proyecto de investigación real es conducido, y es escrito por el investigador mismo.

Ellos mismos explican por que escogieron ese método de investigación, como superaron los obstáculos, que les salió bien, y que pudieron haber hecho distinto.

### SAGF Research Methods Cases

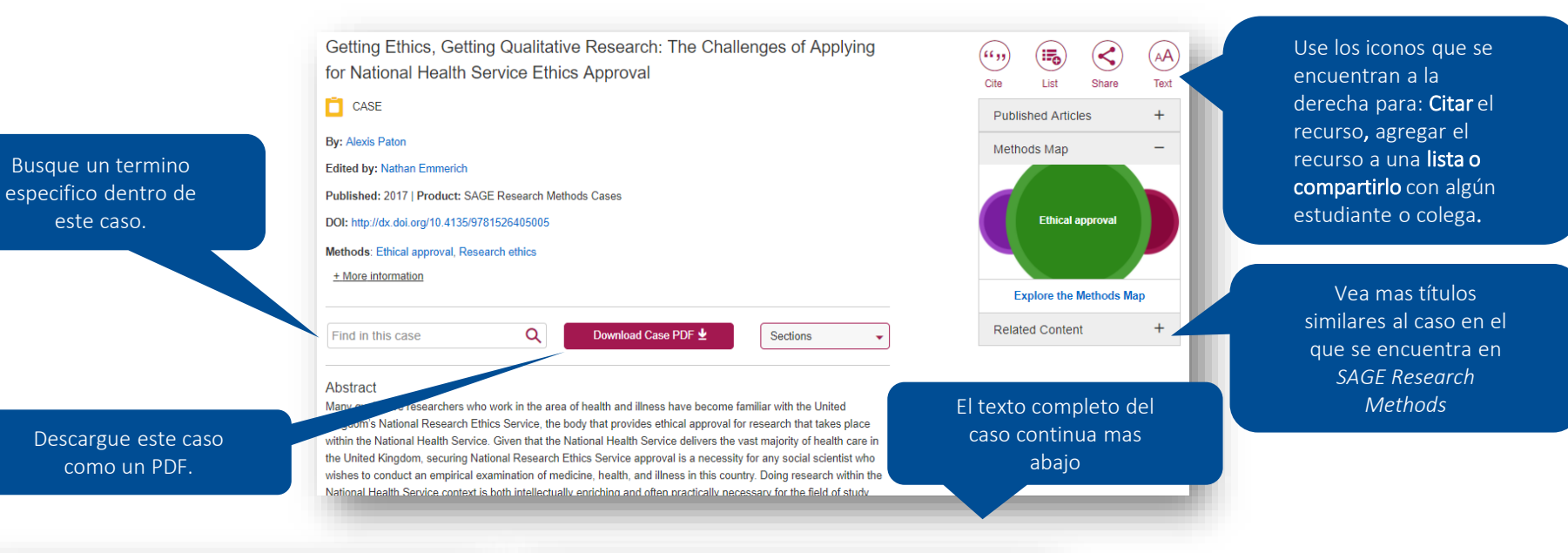

#### Exercises and Discussion Questions

este caso.

- 1. Given the difficulties outlined above, create a realistic timeline for gaining ethical approval for your own research project.
- 2. What are some ways that qualitative research can be better understood in the clinical research context?
- 3. Do you agree with Hedgecoe, should social science research in the health care context be above ethical review? Explain why or why not?
- 4. Do you feel the author could have approached gaining ethical approval differently? Explain how you would seek approval for a similar project.

#### Learning Outcomes

By the end of this case, students should be able to

- · Identify the ethical review process of social science research within the National Health Service (NHS)
- · Discuss the main challenges of social science research in the NHS context
- · Understand the NHS research ethics committee and research and development processes
- · Be aware of the limitations of the NHS National Research Ethics Service process and the realistic timeline for completing NHS ethical review

Todos los Casos vienen con preguntas de Ejercicio y Discusión, y Resultados del aprendizaje, lo que los hacen una excelente herramienta para el auto aprendizaje, y como un recurso listo para empezar a ensenar.

SAGE Research Methods Datasets es una colección de conjuntos de datos y guías que pueden ser usados para dar apoyo a los maestros, y a los aprendices independientes de análisis de datos cualitativos y cuantitativos.

### SAGE Research Methods Datasets

Guidance Tutor Role in Higher Education

A Discourse Analysis Approach to Interview Data: The

dataset Haga clic en la pestana de Teaching and teaching Learning Material para acceder a la guía de enseñanza y obtener tips sobre como usar la di. DATASET Dataset, así como la Guía de estudiante para un paso a paso sobre la técnica de análisis de datos. Dataset

Full Interview Transcript

Descargue este caso

como un PDF.

#### By: Jamie Harding Published: 2015 | Product: SAGE Research Methods Datasets DOI: http://dx.doi.org/10.4135/9781473942172 This dataset focuses on the discourse analysis approach to interview transcripts. This data is provided by Jamie Harding, a Senior Lecturer at Northumbria University, and the example demonstrates how discourse analysis can be used to consider the role of language to construct descriptions, stories and accounts of the guidance tutor role. The dataset file is accompanied by a teaching guide and a student guide. Related Content Methods: Discourse analysis Prerequisites: Identifying Conceptual Themes Data Type: Interview Transcripts + More information Teaching and Learning Material Dataset Info You can view and download the data exemplar(s) in this tab. Download Data Exemplar Data Exemplar El texto completo del 6 Data collected by: Dr. Jamie Harding caso continua mas

abajo

Use los iconos que se encuentran a la derecha para: Citar el Methods Map recurso, agregar el recurso a una lista o compartirlo con algún Discourse analysis estudiante o colega. Explore the Methods Map Vea mas títulos similares al recurso en el que se encuentra en SAGE Research Methods Los **Datasets** son usados para: • Trabajos en salones y laboratorios para dar soporte al aprendizaje. • Aprendizaje independiente de

(",,)

- métodos analíticos prácticos.
- Entrenarse sobre las técnicas de análisis de datos.

*SAGE Research Methods Video* es una colección de videos en **streaming** creada para apoyar a los profesores de pregrado, referencias para los estudiantes, proyectos de investigación y materiales de mayor nivel académico.

El contenido cubre todo el curriculm de estadística y métodos de investigación.

SAGE Research Methods Video: Investigación Practica y habilidades académicas es una coleccion de video en streaming que ofrece apoyo para las habilidades practicas necesarias para completar una investigación de forma exitosa. Estas habilidades practicas cubiertas son gerencia del Proyecto, escribir para publicar y presentar el trabajo. SAGE Research Methods Video: Data Science, Big Data Analytics, y Digital Methods es una colección de video en streaming que cubre un intervalo de métodos de ciencia de datos, los problemas y retos de usar la big data y los métodos digitales, y la intersección de la ciencia de los computadores y las ciencias sociales.

# SAGE Research Methods Video

VIDEO – viene en 8 categorías.

- Definición 1-2 minutos de descripción de un concepto clave por un académico relevante
- Documental grabación licenciada de varios socios de contenidos.
- •En Practica Contextos profesionales y métodos aplicados a situaciones del mundo real que ayudan a establecer conexiones entre la teoría y la práctica
- Entrevista líder académico en el campo profundizando sobre sus experiencias y observaciones sobre métodos de investigación.
- Lectura Filmado en eventos como conferencias, académicos dando una conferencia.
- •Tutorial descripción general de un tema clave del curso; cómo entenderlo, cómo hacerlo, cuáles son los puntos clave.
- •Caso en Video explica cómo un investigador realizó su investigación, qué métodos eligió y por qué, y cómo supero cualquier desafío práctico o metodológico.

•Conversaciones – entre los académicos sobre un concepto o tema, que ofrecen perspectivas y perspectivas interesantes.

### SAGE Research Methous

# Video

Core Skills for New Researchers: How to Do a Literature Review in 10 Easy Steps

VIDEO

Segment 1: Literature Search

Haga clic en el segmento del video para navegar las diferentes secciones del video

Use las funciones en la parte de abajo de la pantalla del video para **ajustar el** volumen, incrementar y disminuir la calidad del video y la velocidad de reproducción, añadir subtítulos, abrir el video en una pestana, o verlo en pantalla complete.

Use las pestanas debajo del video para accede a información adicional, y descubrir los títulos similares dentro de SAGE Research Methods

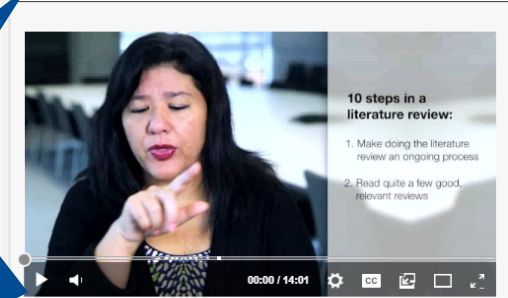

😭 Create Clip

00:05 ZINA O'LEARY: Core skills for new researchershow to do a literature review in 10 easy steps. Writing a literature review is quite a challenging process. So in this video we're going to look at how we can source and manage literature effectively, how we can understand the nuances of a literature review. We're going to look at the

that drive a literature

Summary

Transcript

Find in this transcript

Auto-Scroll

Find in this transcript

Embed

 $Q \land \lor$ 

PDF 🕹

00:27 ZINA O'LEARY [continued]: review towards a conclusion. And finally ['m going to take you through those 10 steps that will help you complete our literature review with as little stress

importance of arguments because it is arguments

### clave dentro de la transcripción del video

Buscar palabras

Descargar la transcripción del video como un PDF

Usar el seguimiento automático de la transcripción del video para seguir el video como texto mientras se reproduce.

#### Abstract

Steps

Dr. Zina O'Leary explains sourcing literature, the importance of arguments, and the ten steps of a literature review

Video info
Segment Info
Related Content
Methods Map
Video Info
Title: Core Skills for New Researchers: How to Do a Literature Review in 10 Easy

Series Name: Core Skills for New Researchers

People Academic: Zina O'Leary

### SAGE RESEALCH MELHOUS

# Video

Core Skills for New Researchers: How to Do a Literature Review in 10 Easy Steps

VIDEO

Segment 1: Literature Search

Summary Transcript Find in this transcript: 10 steps in a Find in this transcript literature review: Auto-Scroll . Make doing the literature review an ongoing process Read quite a few good, levant reviews 00:05 ZINA O'LEARY: Core skills for new researchers-how to do a literature review in 10 easy steps. Writing a literature review is quite a challenging process. So in this video we're going to look at 🗘 🖂 🖾 🗠 🖉 00:00 / 14:01 how we can source and manage literature effectively, how we can understand the nuances of a literature review. We're going to look at the

 $Q \land \vee$ 

importance of arguments because it is arguments

ZINA O'LEARY [continued]: review towards a

conclusion. And finally I'm going to take you through those 10 steps that will help you

complete our literature review with as little stress

that drive a literature

PDF 🕹

😽 Create Clip

#### Abstract

Dr. Zina O'Leary explains sourcing literature, the importance of arguments, and the ten steps of a literature review.

Video info Segment Info Related Content Methods Map Video Info People Title: Core Skills for New Researchers: How to Do a Literature Review in 10 Easy Academic: Zina O'Leary Stens Series Name: Core Skills for New Researchers

Use los iconos que se encuentran a la derecha para: Citar el recurso, agregar el recurso a una lista, compartirlo con algún estudiante o colega, o exportarlo a algún sistema de gestión de aprendizaje (LMS) o a un ambiente virtual de enseñanza (VLE).

Los videos pueden ser:

- Establecidos para visualizarse antes de la clase para estimular la discusión en clase
- Mostrados en clase para proporcionar un punto de vista alternativo.
- Integrados a un sistema de gestión de aprendizaje (LMS) o entorno de aprendizaje virtual (VLE) para fines de revisión.

# Crear Video Clips

- Haga clic en la opción de Create Clip.
- Utilice los barras que aparecen en la barra de duración del video para seleccionar el inicio y el final del clip.
- Haga clic en Save para agregar el clip a la sección de My Clips (una lista solo para clips) o To List.
- Seleccione una lista existente donde quiere guardar el clip, o cree una nueva.
- \*Debe haber iniciado sesión en su perfil para poder guardar los clips.\*

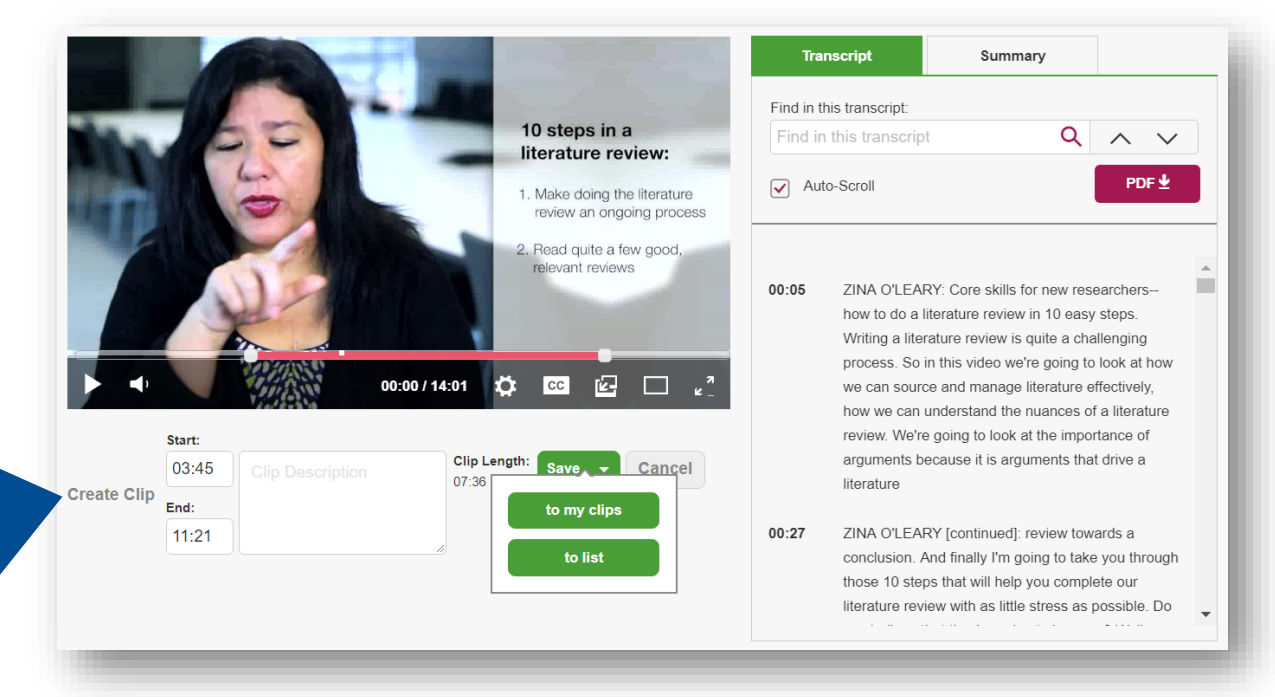

### Herramientas de Investigación

### Mapa de Métodos y Planeador de Proyectos

# Accediendo a las herramientas de Investigacion

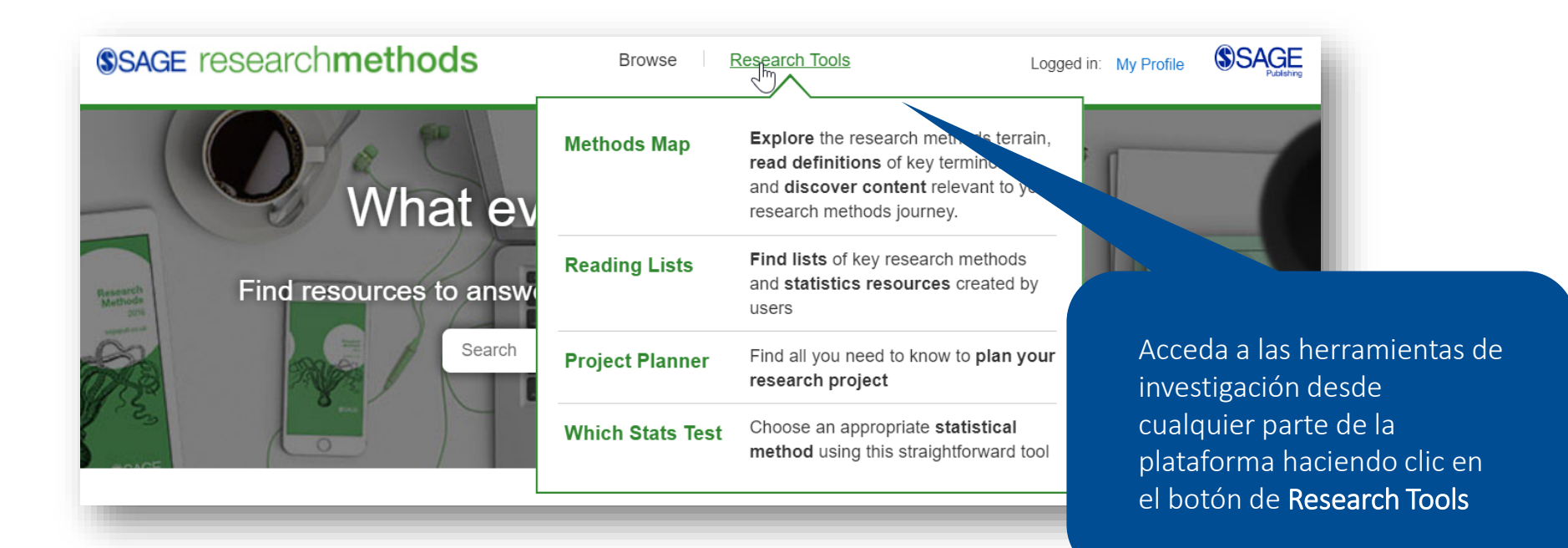

# Mapa de Metodos

El Mapa de Métodos es una herramienta de visualización que ayuda a entender la relación entre los distintos conceptos de los métodos de investigación.

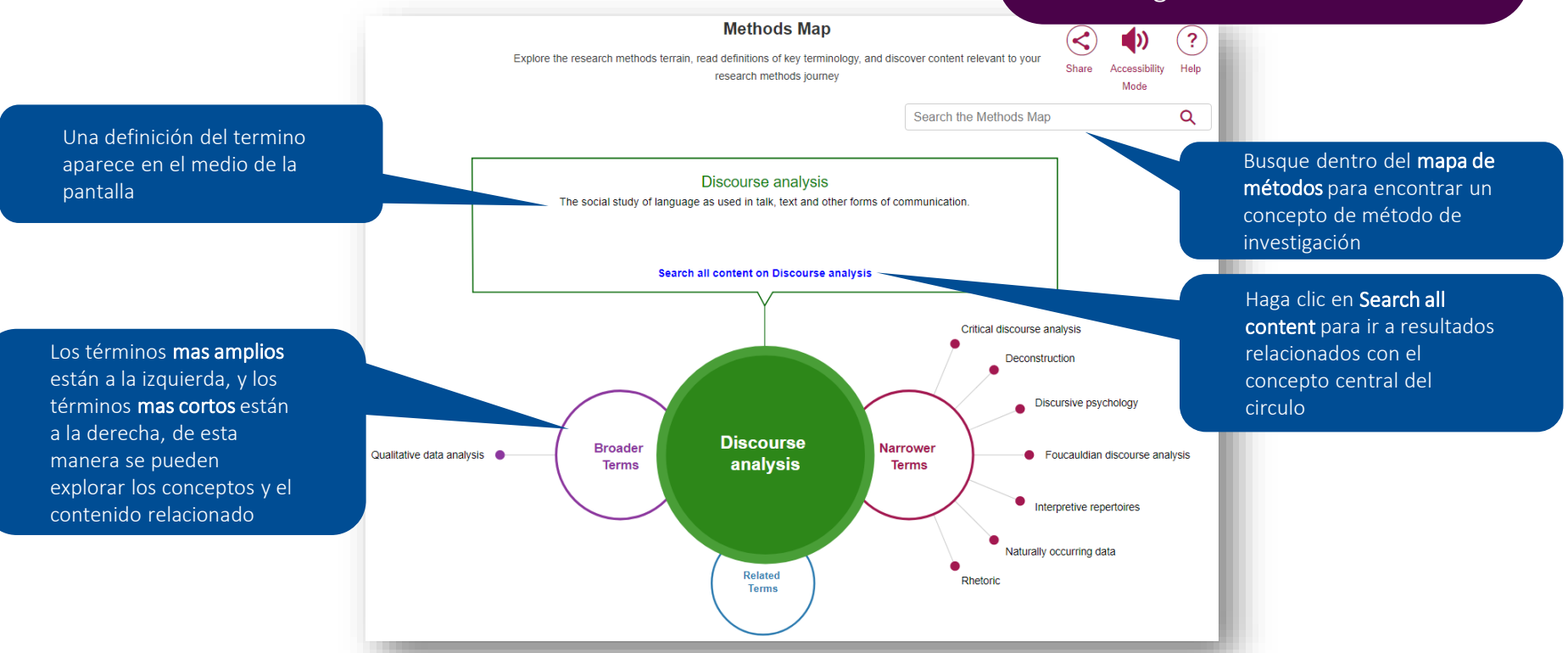

# Mapa de Metodos

| n: Discourse Analysis                                                                                           |                    |  | Cite | List                      | Share                  | Tex |
|----------------------------------------------------------------------------------------------------|--------------------|--|------|---------------------------|------------------------|-----|
| LITTLE BLUE BOOK                                                                                                |                    |  | Chap | ters                      |                        | +   |
| By: Nelson Phillips & Cynthia Hardy                                                                             |                    |  | Meth | ods Map                   |                        | _   |
| Published: 2002                                                                                                 |                    |  |      |                           |                        |     |
|                                                                                                    |                    |  |      |                           |                        |     |
| DOI: http://dx.doi.org/10.4135/978141.                                                                          | 2963921.n2         |  |      | Discourse                 | analysis               |     |
| DOI: http://dx.doi.org/10.4135/978141                                                                           | discourse analysis |  |      | Discourse                 | analysis               |     |
| DOI: http://dx.doi.org/10.4135/978141:<br>Methods: Discourse analysis, Critical of<br><u>+ More information</u> | discourse analysis |  |      | Discourse                 | analysis               |     |
| DOI: http://dx.doi.org/10.4135/978141:<br>Methods: Discourse analysis, Critical (<br>+ More information         | discourse analysis |  | E    | Discourse<br>xplore the M | analysis<br>Methods Ma | ap  |

The definition of discourse analysis presented in the previous chapter was purposefully broad and inclusive. We chose this definition to encompass as many as possible of the different approaches that are referred to as discourse analysis across the social science literature. Our intention was to point to the common ground that makes them all forms of discourse analysis and to distinguish discourse analysis from other forms of social inquiry. In this chapter, we Los Mapas de Métodos también pueden ser accedidos desde la pagina de los recursos, en la parte derecha, permitiendo una navegación sin interrupciones el contenido y las herramientas.

|                                       | U   |                                                                                                    |                  |
|---------------------------------------|-----|----------------------------------------------------------------------------------------------------|------------------|
| Pr                                    | C   | yectos                                                                                                    |                  |
| Research Stages                       | _   | Data Collection                                                                                                    | 🗶 Tools          |
| Overview                              | •   |                                                                                                    |                  |
| Philosophy of Research                | •   | Introduction                                                                                                    | -                |
| Defining a Topic                      | •   | + Show Publication Information                                                                                                    |                  |
| Reviewing the Literature              | •   | This stage will:<br>• Help you decide whether you should use qualitative, quantitative, or mixed methods to collect your data                                                                                                    | - 1              |
| Developing a<br>Researchable Question | •   | Dennie the variety of quantative, quantitative, and innee mentods     Help you decide whether you should use primary or secondary data to answer your research question                                                              |                  |
| Research Design                       | •   | Now that you have a research question and you have planned your research and thought about research design a<br>you need to think about how you'll collect your data. Will you generate your own data or use data that already exist | nd ethics,<br>1? |
| Planning and Practicalities           | •   |                                                                                                    |                  |
| Research Ethics                       | •   | How Can I Generate My Own Data?                                                                                                    | +                |
| Data Collection                       | • < | What Is Sampling?                                                                                                    | +                |
| Data Analysis and<br>Interpretation   | 0   | Is My Research Representative?                                                                                                    | +                |
| Writing Up                            | 0   | How Can I Use Sources of Existing Data?                                                                                                    | +                |
| Dissemination                         | 0   | Where Can I Find Secondary Data Sources?                                                                                                    | +                |
|                                       |     | Checklist: Practical Considerations in Using Secondary Data                                                                                                    | +                |
|                                       |     | What Are Bio Data and Social Network Data?                                                                                                    | +                |

Planeador de

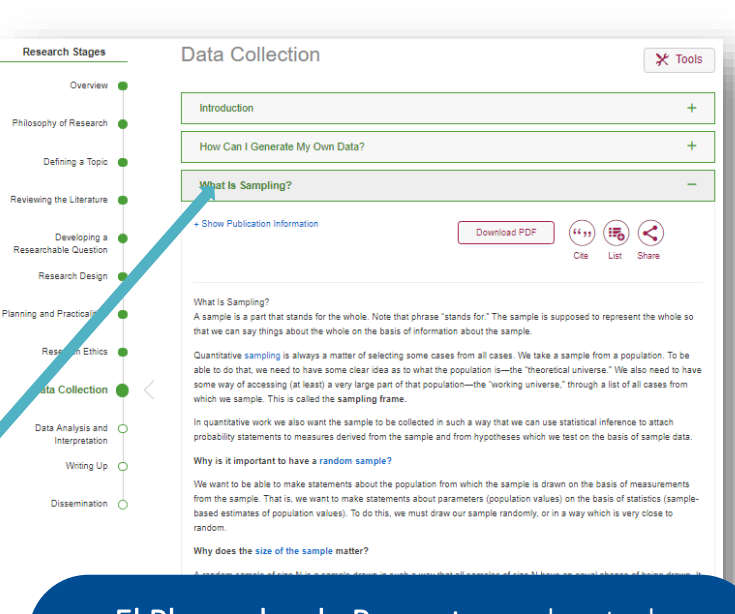

El Planeador de Proyectos cubre todo el proceso de investigación desde el principio hasta el final siguiendo unos pasos lógicos. Esto permite entrar en cada uno de las secciones por separado con sus respectivas preguntas.

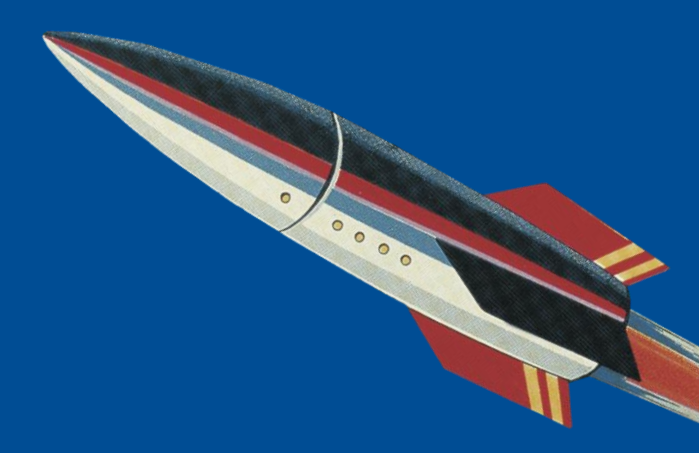

# ¿Preguntas?

Juan Mayr Nieto Juan.MayrNieto@sagepub.co.uk +573114564743